# ウォーキングラリー 参加方法・利用マニュアル (2025年度 春季)

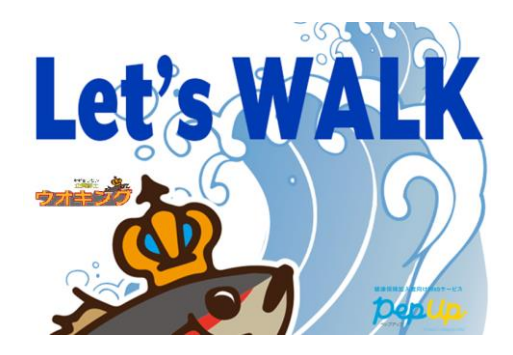

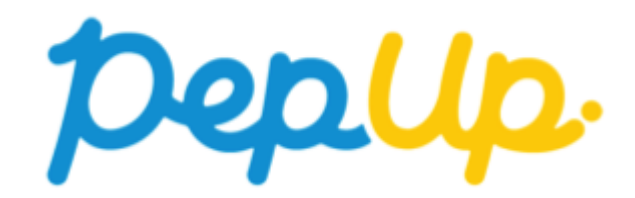

Copyright © Japan Medical Data Center Co. Ltd., 2018. All rights

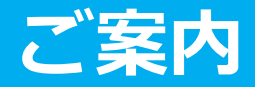

- ウォーキングラリーには 個人参加 と チーム参加 があり、
   それぞれ達成目標・獲得ポイントがあります。
   ※ エントリー期間中に参加登録を行ってください。
- 最初にウォーキングラリーの参加登録を行うことにより、「個人参加」登録されます。
   ※「個人参加」のみの方は、これで登録完了です。
- チーム参加される方は、個人参加登録した後に「チーム参加」登録を行ってください。
   ※ 3つの参加の仕方があります。
  - 3-1. 新規でチームを作って参加 (任意参加型 or 招待参加型)
  - 3-2. 既存の公開チームから選択してチームに参加 (任意参加型)
  - 3-3.既存のチームから招待を受けて参加(招待参加型)
- 4.開催期間になりましら、歩数入力を行ってください。
  ※ 3つの入力方法があります。(手入力、スマホアプリ連携、Fitbit or Garmin 連携)
- 5. 歩数入力締切後に集計を行い、それぞれ目標を達成された方にはポイントを付与します。 ※ ポイント獲得された方には Pep Up 登録済のメールアドレスにお知らせ
- 6.前年に引き続きウォーキングラリー(個人参加・チーム参加)に、歩数を積み重ねると 称号が与えられる [称号機能]が搭載されました!(称号テーマ:企業戦士 ウオキング) 頑張って歩数を伸ばすと、なんと!出世魚のように新たな称号と役職がもらえます。(9頁参照)

#### マニュアル構成図

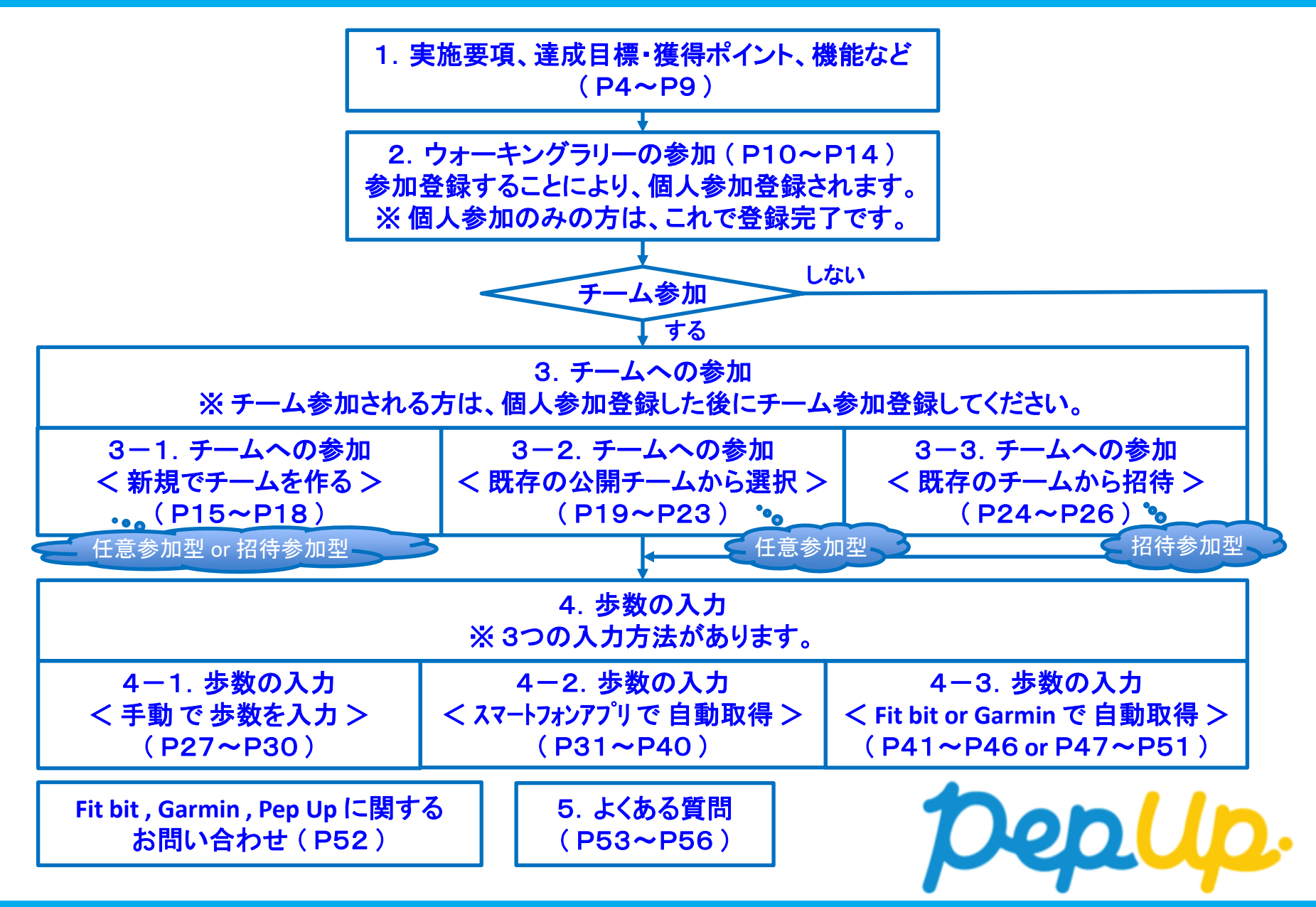

Copyright © Japan Medical Data Center Co. Ltd., 2018. All rights

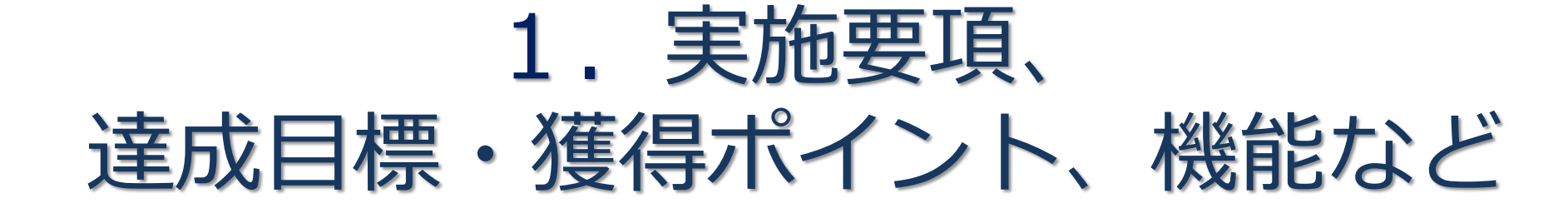

Û

#### 実施要項

#### ◆ エントリー期間 2025年 3月 1日(土) ~ 3月31日(月)

#### ◆ 開催期間

2025年 4月 1日 (火) ~ 6月30日 (月)

#### ◆ 歩数入力締切日および遡り入力期間

歩数入力締切日:2025年 7月16日(水) ※ 遡り入力期間:16日間

<u>歩数入力締切日後、自動集計されるため延長不可です。</u> 遡り16日間より前の日付は入力不可(集計対象外)、できるだけ毎日入力してください。

※ 歩数入力締切日は、遡り入力期間を加味した日付になっています。 開催期間終了から歩数入力締切日までの入力に注意!!

(例:締切日当日に入力する場合、開催期間最終日の1日分だけ入力可能。)

#### ◆ ポイント付与日

2025年 7月24日(木)(予定)

※ ポイント付与時に健保組合の資格を喪失している方は、 目標を達成していてもポイント付与されません。

ポイント獲得された方には、Pep Up に登録のメールアドレスにお知らせ。

◆ Pep Up上での歩数集計方法 (歩数入力方法は3つ)

- ・手入力
- ・スマホアプリ連携
   (iphone:ヘルスケア/Android:Google Fit)
   ・ Fitbit or Carmin 連携

・Fitbit or Garmin 連携

<u>連携での注意点!</u>

歩数連携は、機器に蓄積されたデータを取得するものですが、各機 器端末から直接歩数データを自動取得するものではありませんので、 かならず毎日のチェックに併せてFitbit機器などのアプリと同期し てPep Upにデータ取得できているか確認をお願いします。

### 達成目標・獲得ポイント

#### 参加者全員(開催期間内の個人の合計歩数より算出)

- ・個人目標
   1人1日平均8,000歩以上
- <u>・獲得ポイント 個人目標達成で [1,500 ポイント]獲得</u>
- チーム参加の方 (開催期間内のチームメンバ全員の合計歩数より算出)
  - ・チーム目標 1人当り 1日平均 8,000 歩以上
  - ・獲得ポイント <u>チーム目標達成で [ チームメンバ全員 500 ポイント ] 獲得</u>

#### ◆ チーム作成機能

- ・任意参加型と招待参加型のチームを作成できます。
   任意参加型・・・誰でも自由に参加できるチームを作成
   招待参加型・・・チームリーダーが招待した方のみ参加できるチームを作成
  - ※ チーム作成する方は、各参加型の特性を考慮した上で作成してください。
  - (エントリー期間終了後、チーム編成およびメンバの変更はできなくなります。)※ チーム参加する方のみ、「ウォーキングラリー参加登録」した後に、
    - 「チーム参加登録」を行ってください。

#### ◆ 制限事項

- ※本イベントは外部委託による運営のため、開催中の制限解除等できないことご了承ください。
  - ・参加できるのは [被保険者本人のみ]
  - ・チーム参加の場合、人数は [<u>1 チーム 3 人~50 人 まで</u>]
    - ★ チーム参加人数が3人未満の場合、自動的に個人参加のみとなります。
    - ★ チームの参加・脱退はエントリー期間中のみ可能です。
      - チーム参加の方は、一緒に参加するメンバの事も考えて参加ください。
  - ・ 歩数集計される 1 日の有効歩数上限は [30,000歩]
    - ★ 上限以上の入力は可能ですが、上限を超えた歩数は集計対象外となります。
      - (例:1日38,980歩入力→1日30,000歩として集計)

## みんなで歩こう!「チームでチャレンジ!」

#### チームをつくってみんなで歩こう

#### チームで目標を達成するとポイントが貰える「チームでチャレンジ」に 仲間を集めてみんなで参加しましょう!

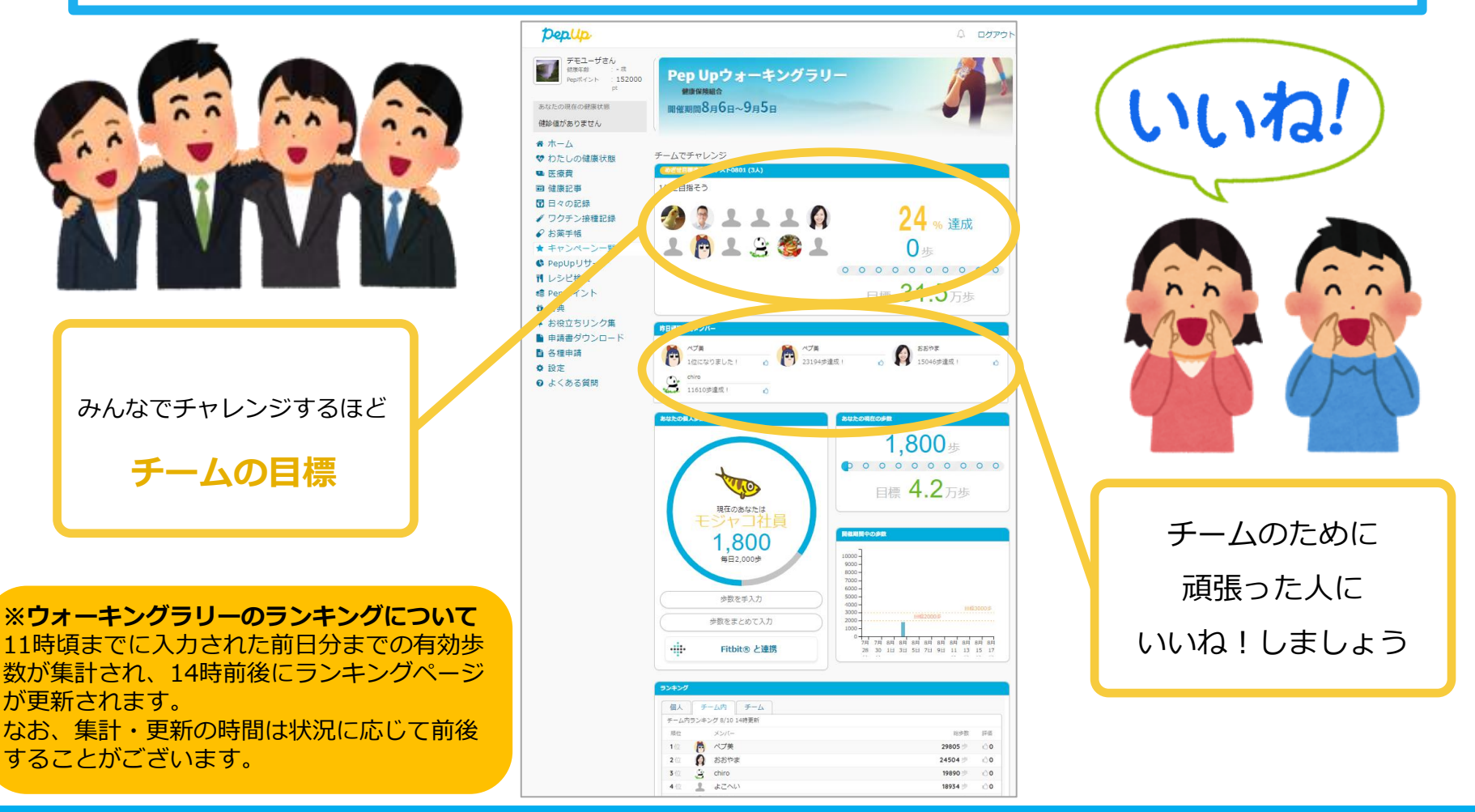

#### 個人歩数表示もさまざまな情報で楽しみながら続けられます

個人歩数表示は、その日の歩数だけでなく、「期間内の履歴」や「期間内の平均歩数」「残り日数と目標までの残り 歩数の平均」など様々な表示で、続ける目標やモチベーションを提供しています。

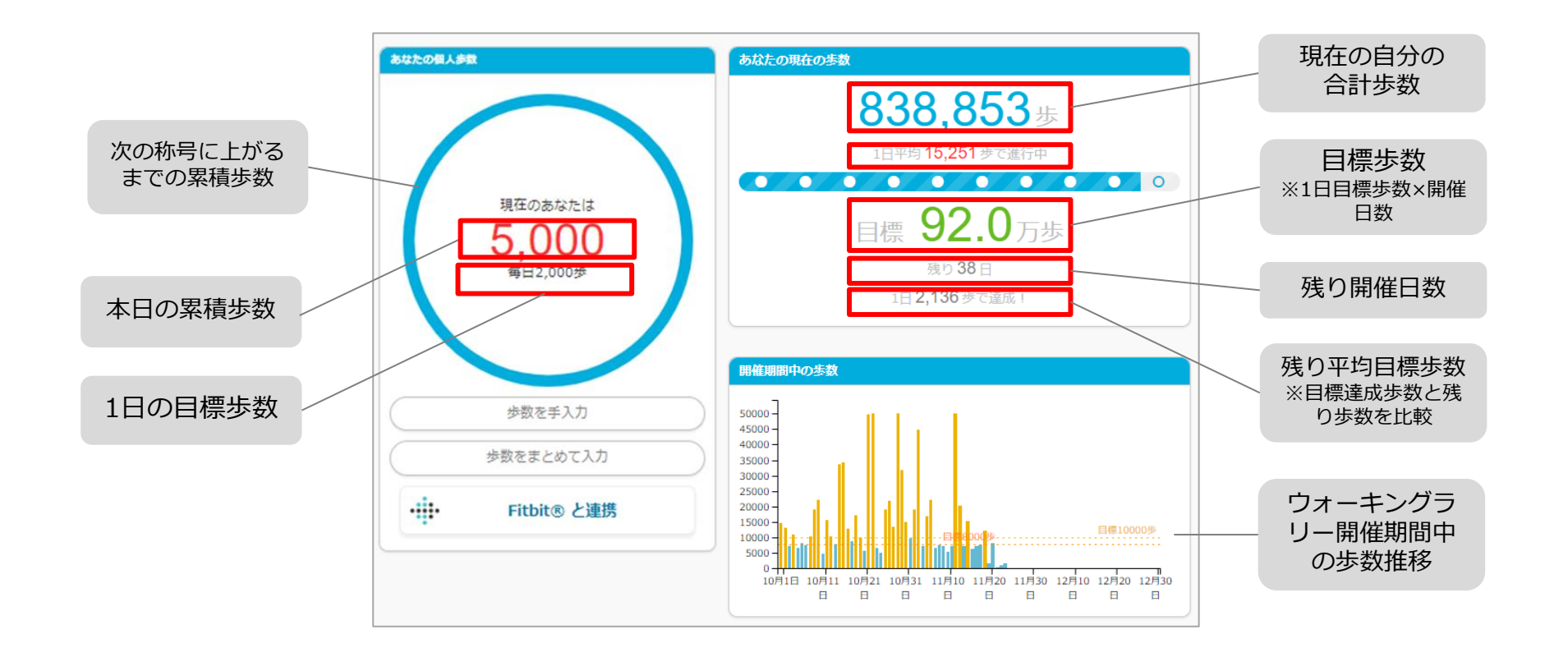

#### 「称号機能」でモチベーションを維持していきましょう!

毎日の目標歩数に届かなくてモチベが上がらないとき、キャラクターと一緒に楽しく歩数を増やしていきましょう! 中間目標となるキャラクターの成長が楽しく歩数を伸ばすお手伝いをしてくれます。

[称号テーマ:企業戦士 ウオキング]

出世魚のキャラクター"ブリ"が歩数を重ねていくと変化していく遊びと一緒に歩きましょう!

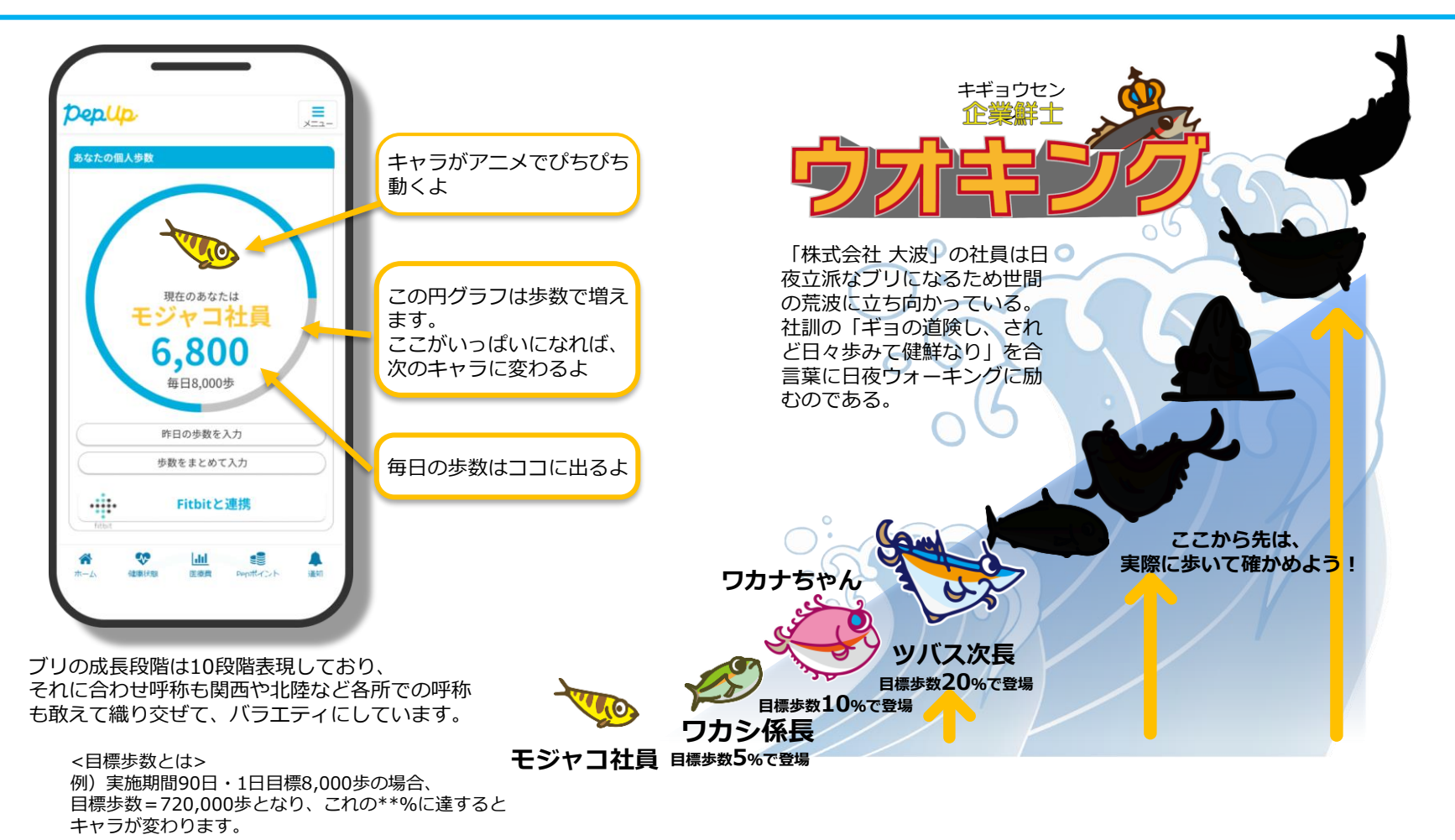

# 2. ウォーキングラリーの参加

個人参加、チーム参加、いずれもエントリー期間中に ウォーキングラリー画面から参加ボタンを押してエントリーが必要です

Û

### ウォーキングラリーの参加

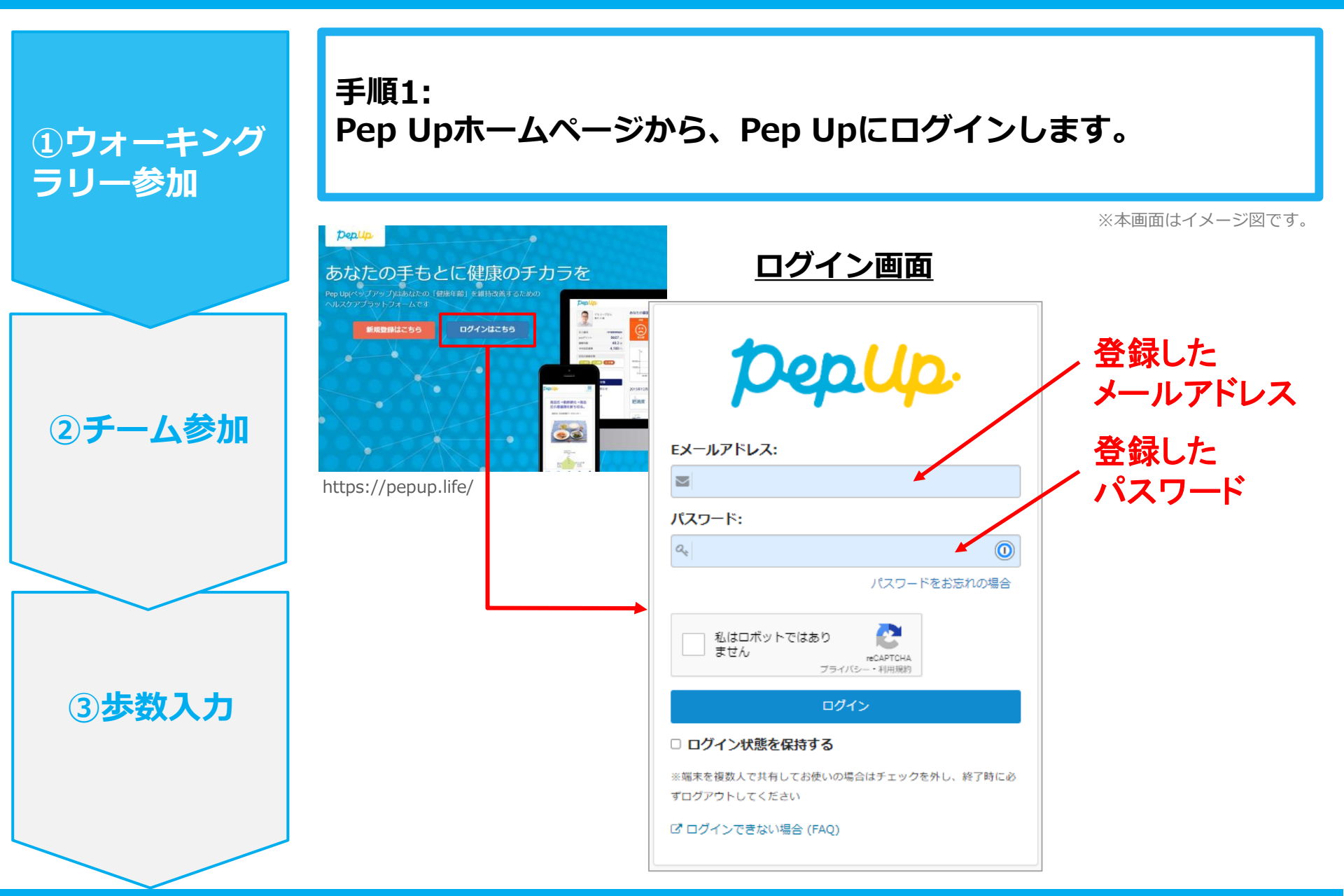

### ウォーキングラリーの参加

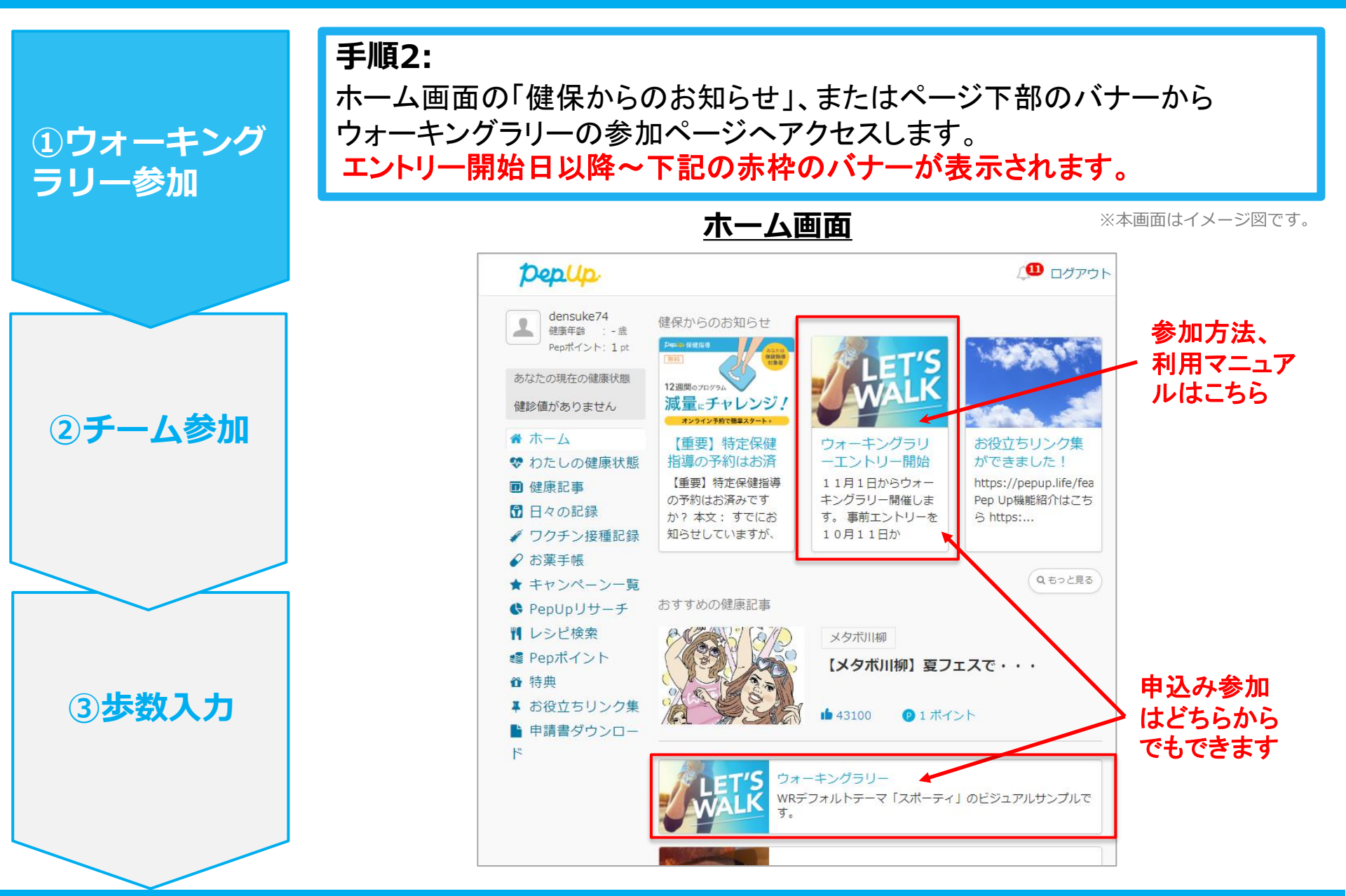

#### ウォーキングラリーの参加

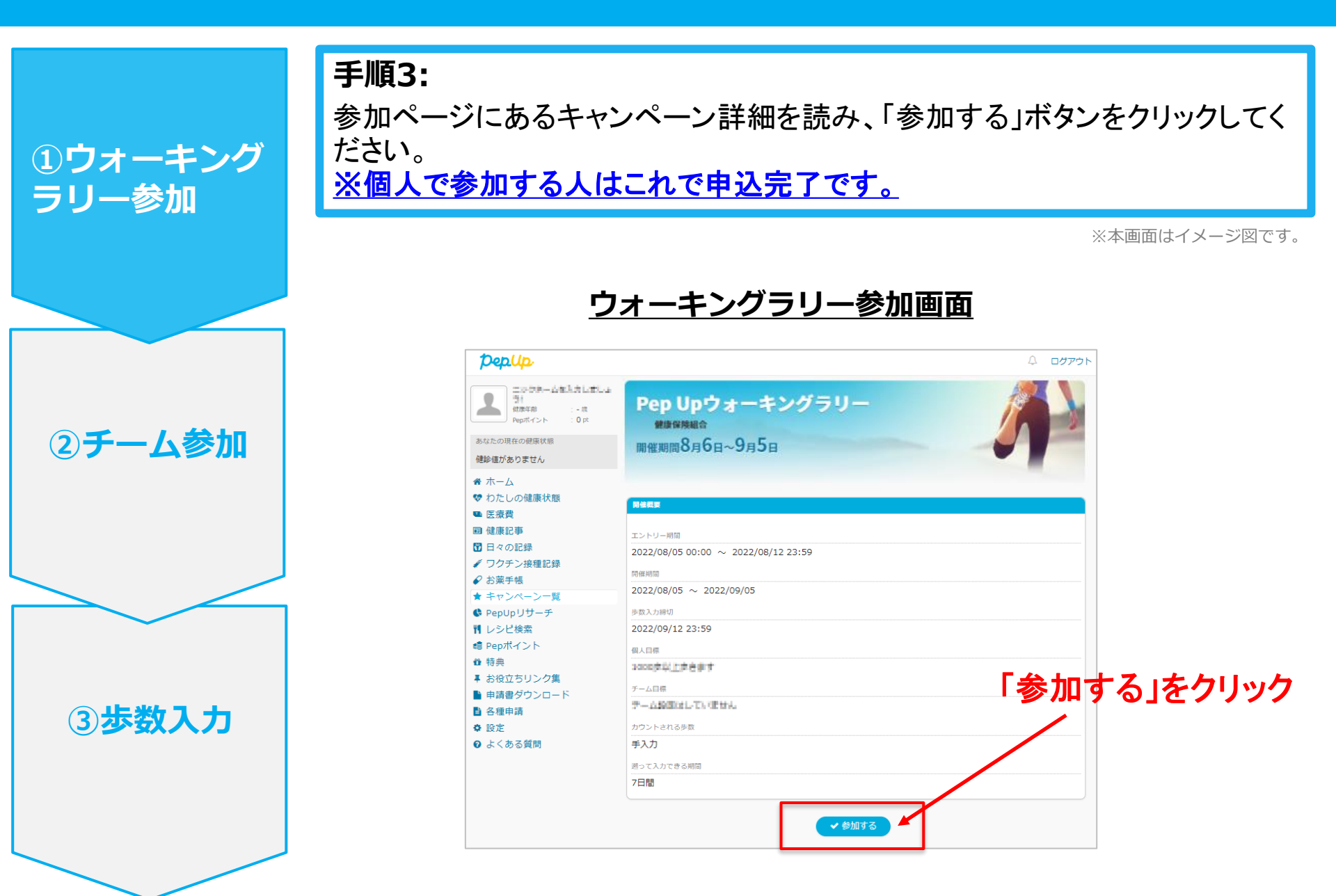

ウォーキングラリーの参加

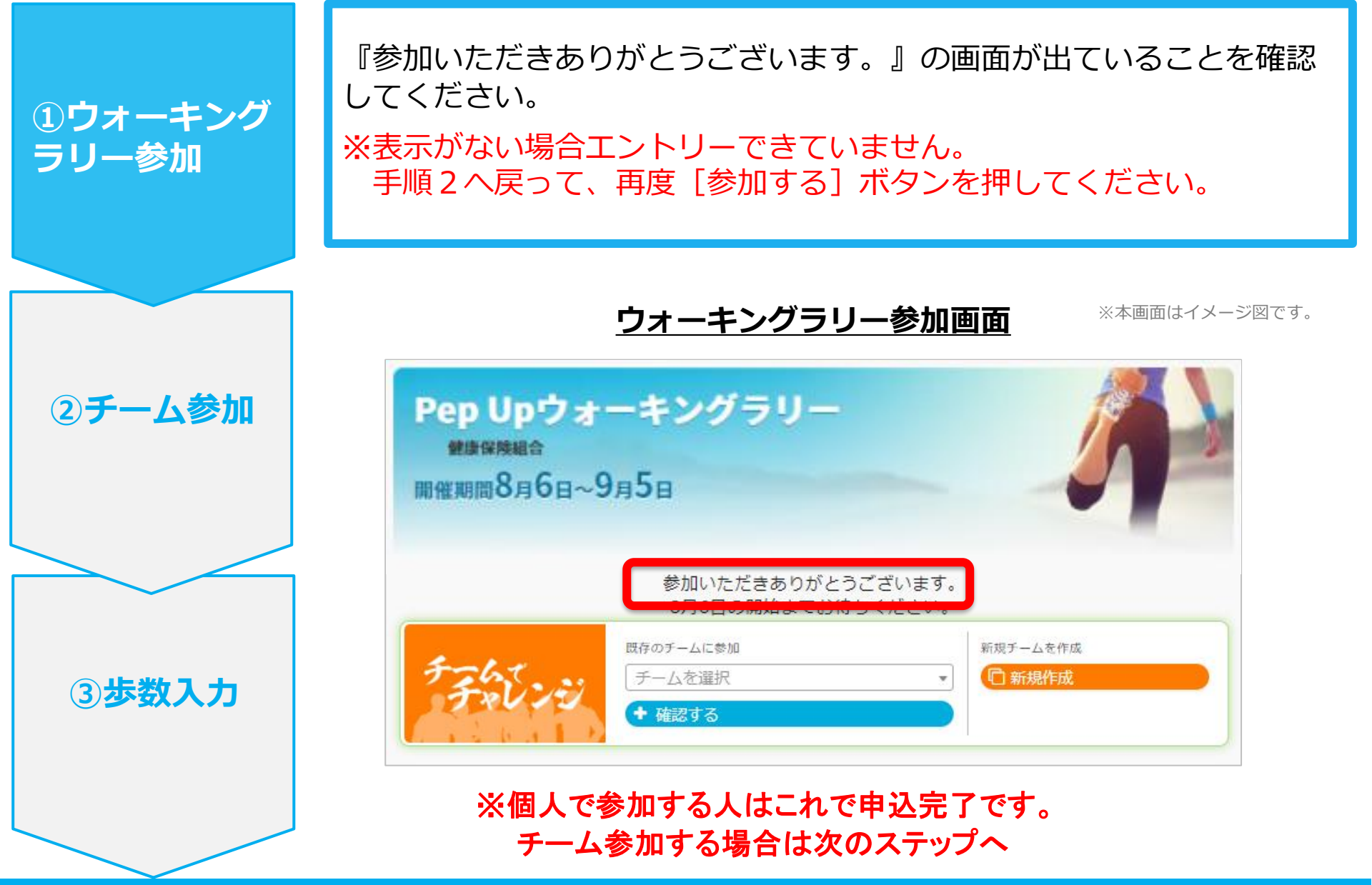

Copyright © Japan Medical Data Center Co. Ltd., 2018. All rights

## 3 – 1. チームへの参加 <新規でチームを作る場合> ※任意参加型 or 招待参加型

誰でも参加できる「公開」チーム、もしくは 招待した人しか参加できない「非公開」チームが作れます

Û

### 新規でチームを作る場合 ※ 任意参加型 or 招待参加型

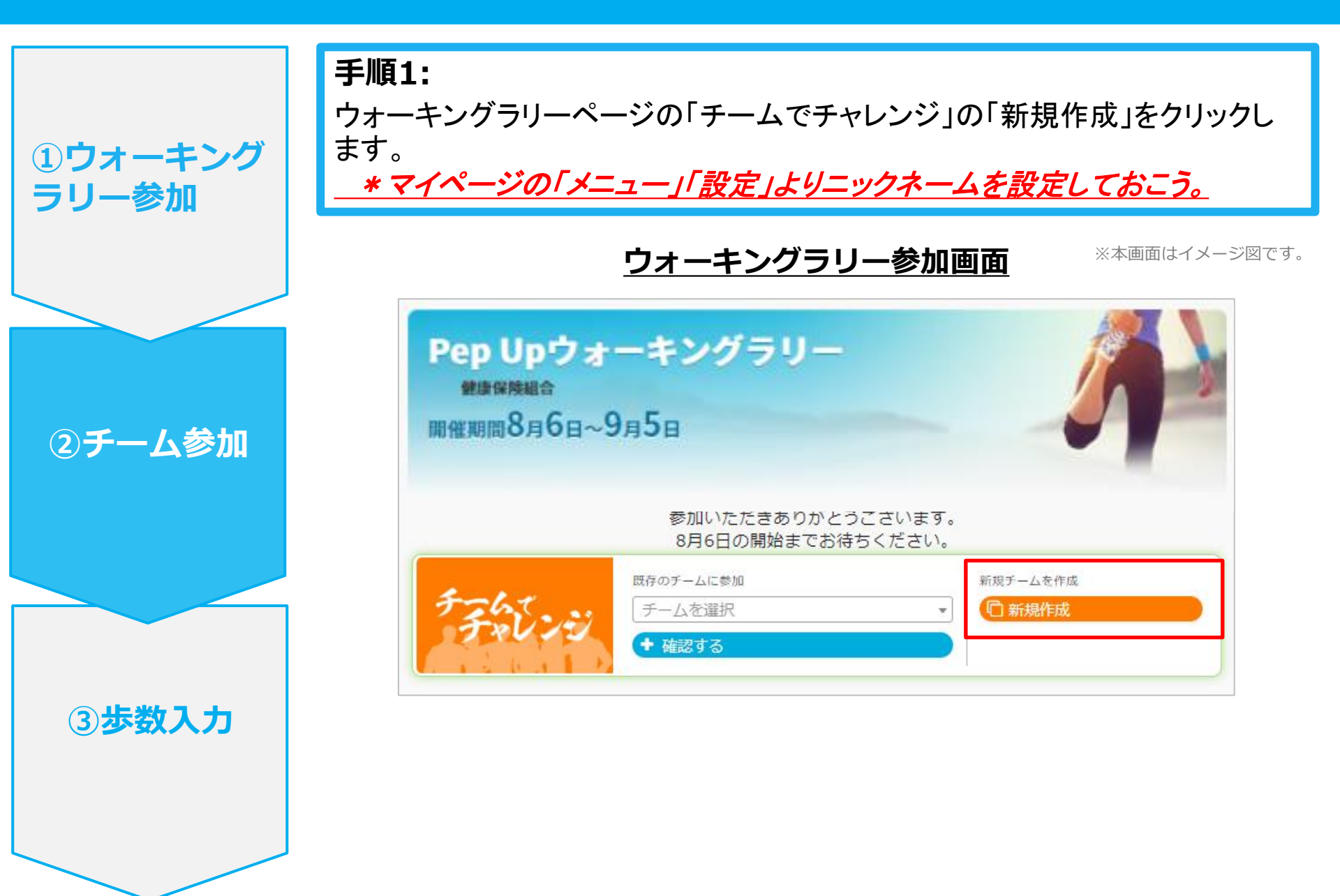

#### 新規でチームを作る場合 ※ 任意参加型 or 招待参加型

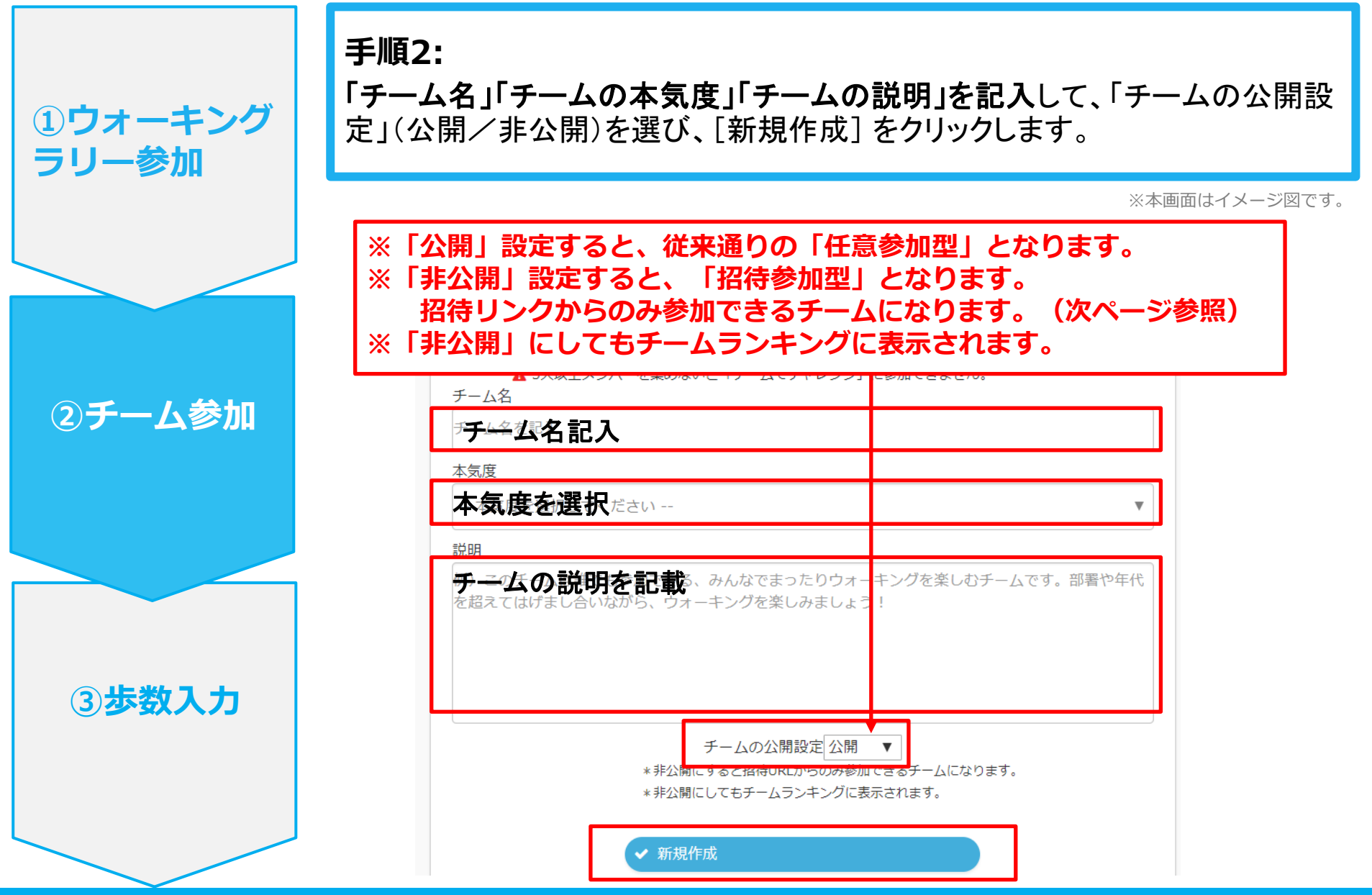

Copyright © Japan Medical Data Center Co. Ltd., 2018. All rights

## 新規でチームを作る場合 ※ 任意参加型 or 招待参加型

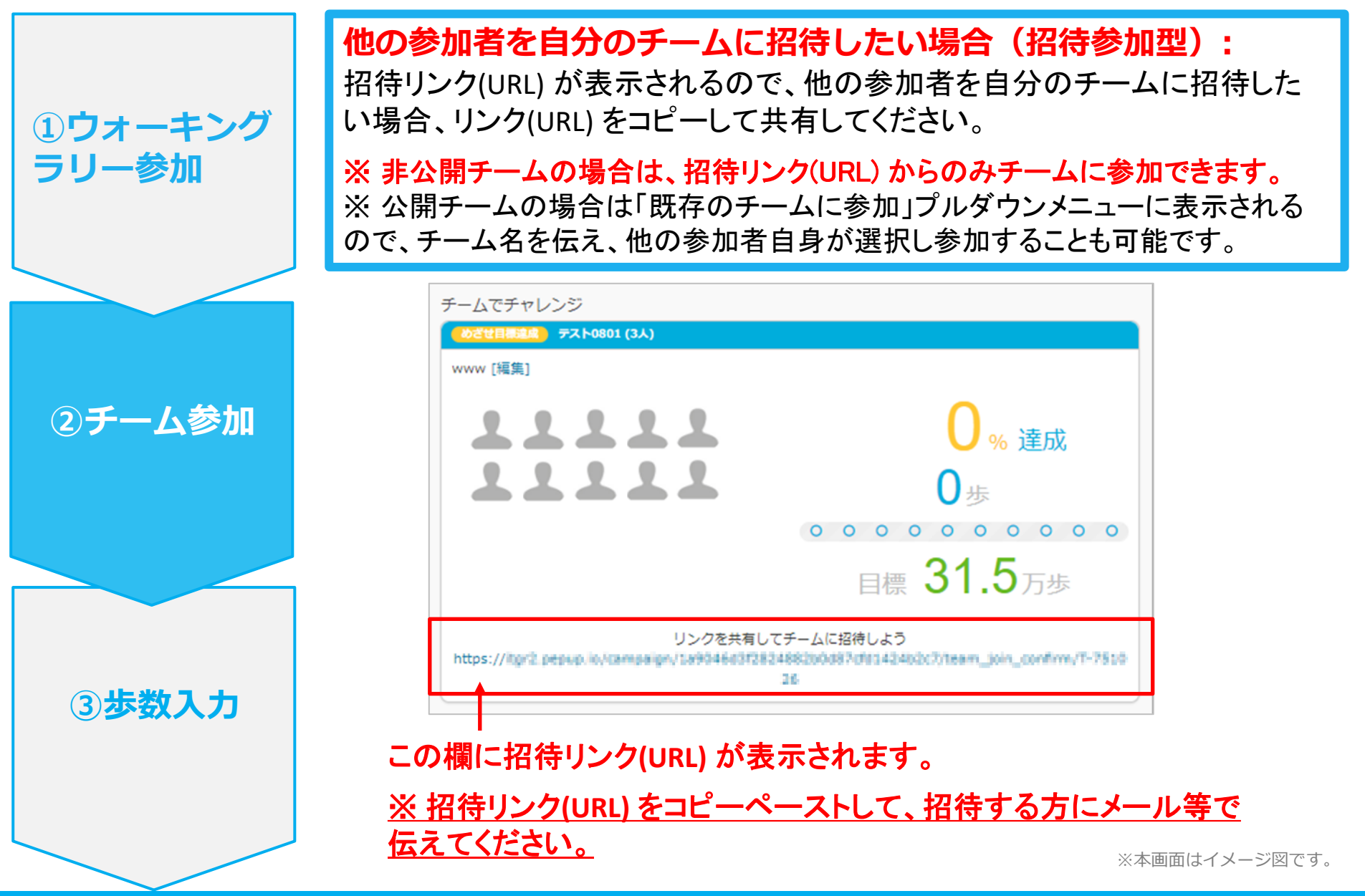

## 3-2. チームへの参加 <既存の公開チームから選択する場合> ※任意参加型

Û

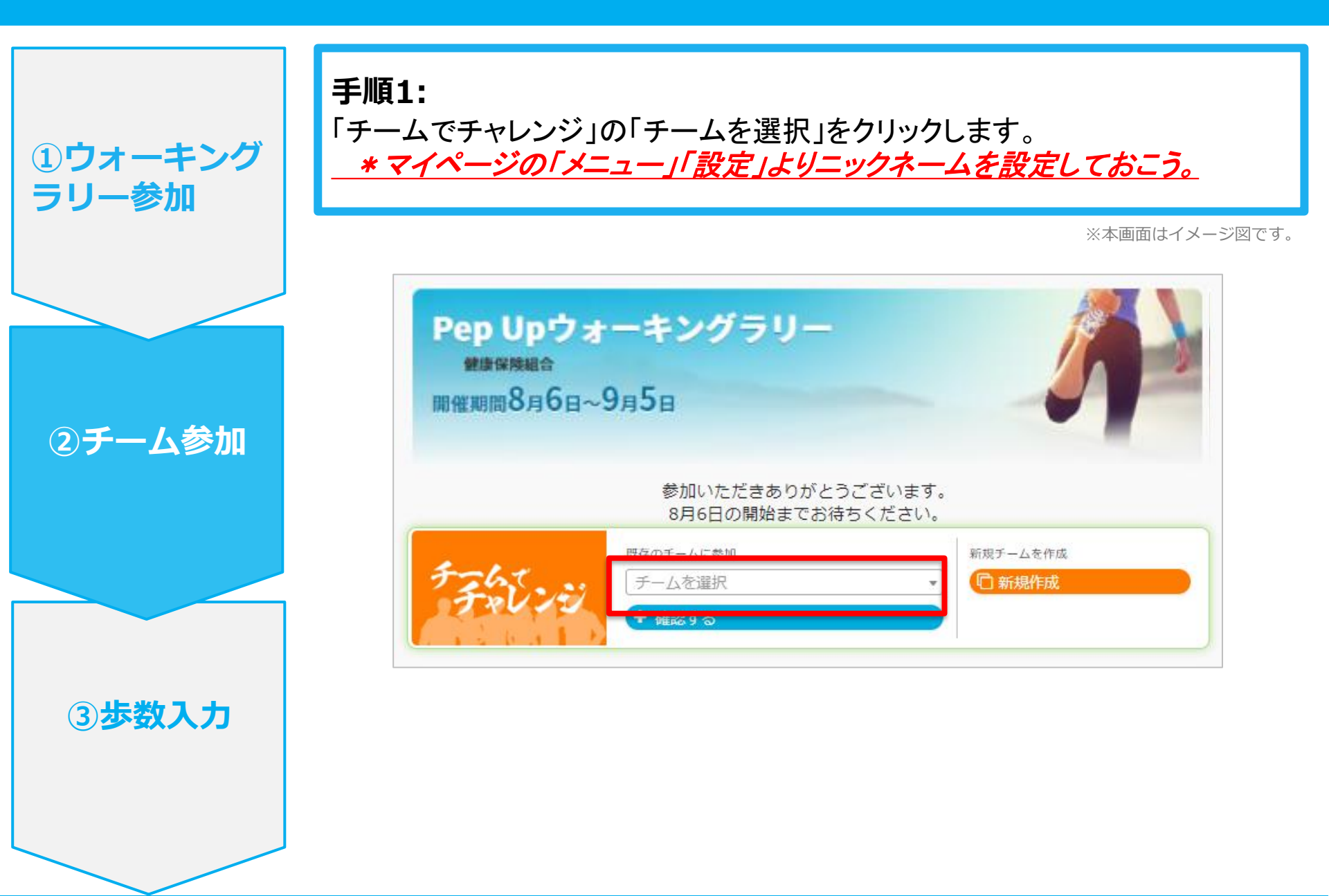

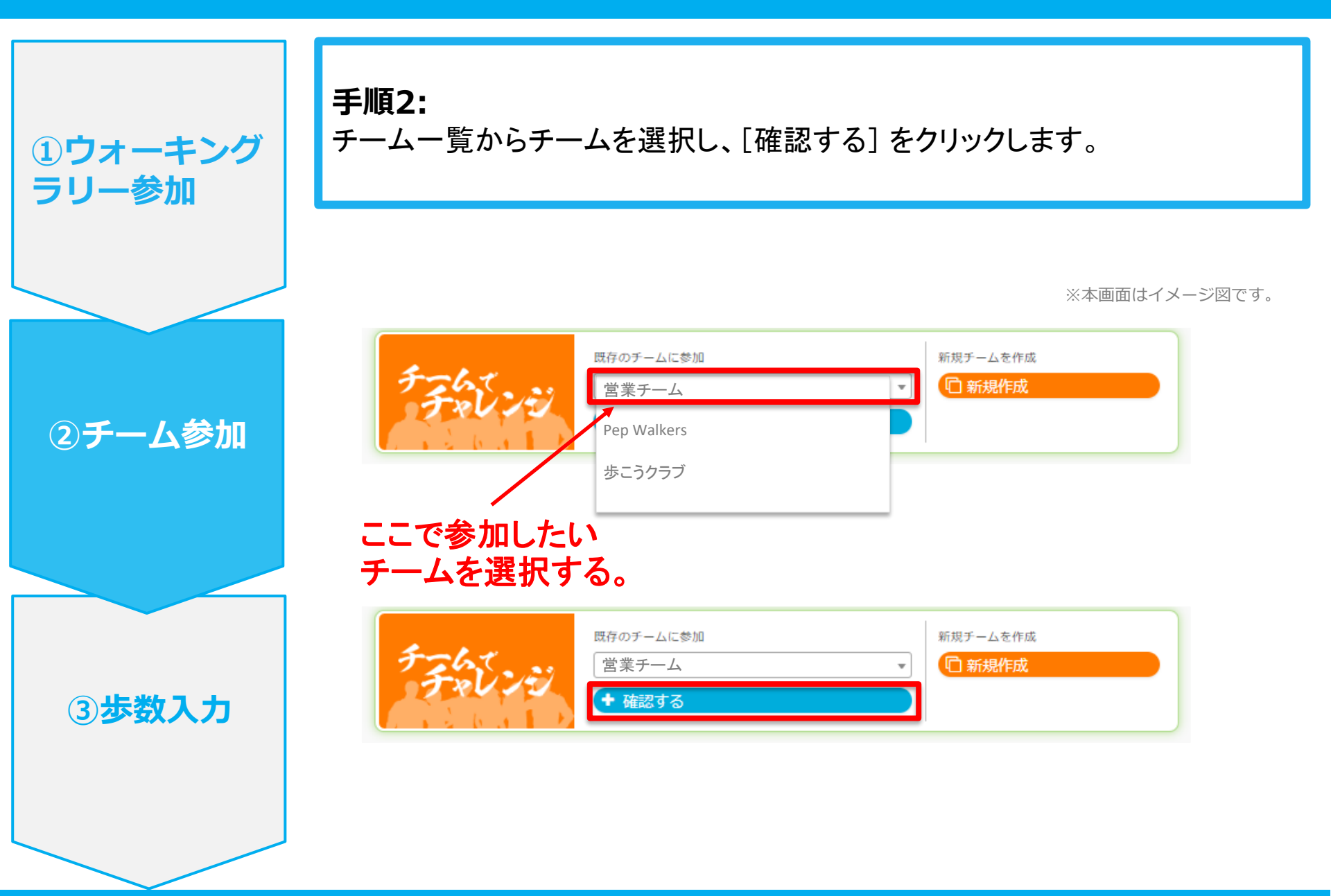

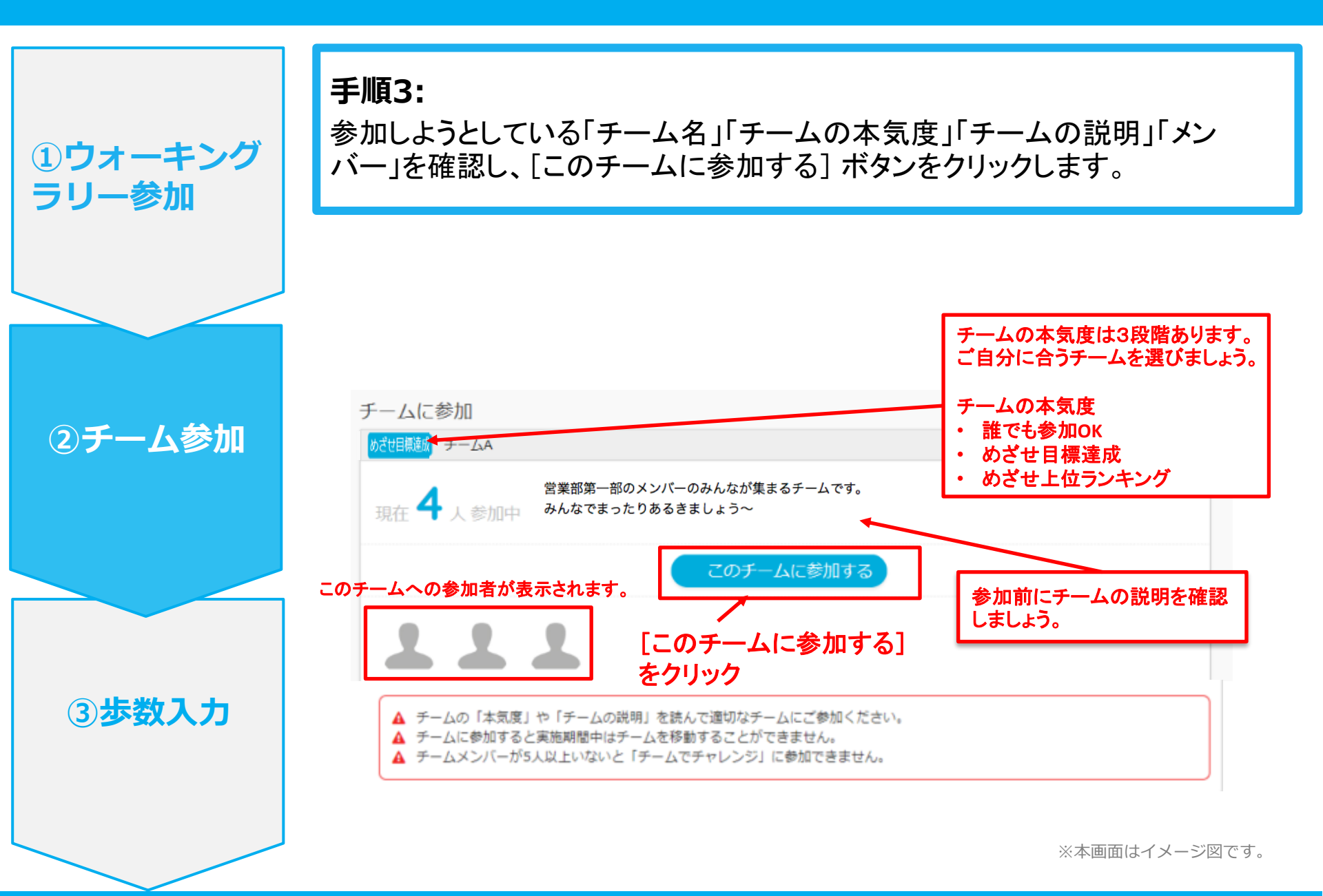

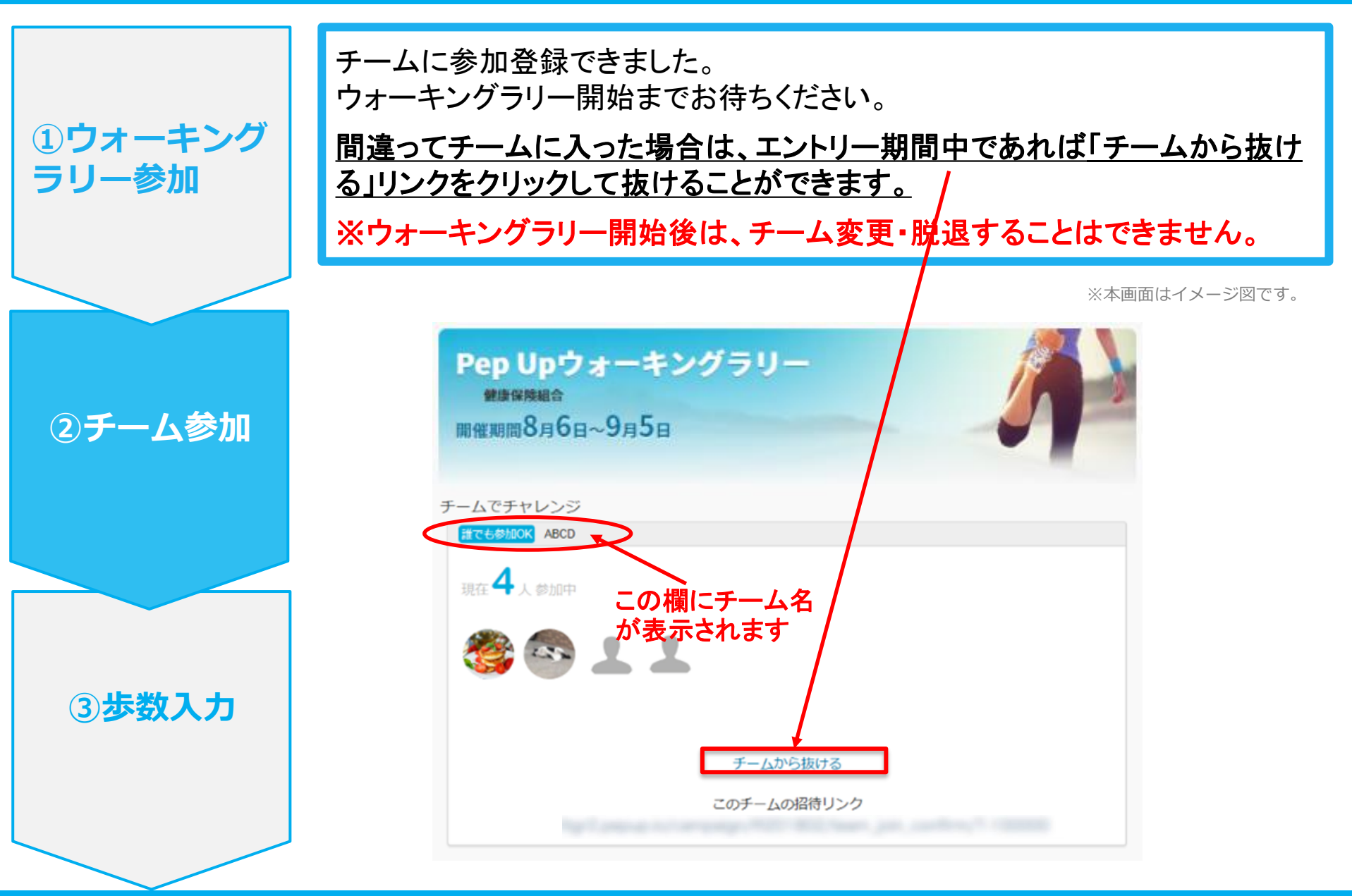

## 3-3. チームへの参加 <既存のチームから招待された場合> ※招待参加型 (非公開チームへの参加は招待のみとなります)

Û

### 既存のチームから招待された場合 ※ 招待参加型

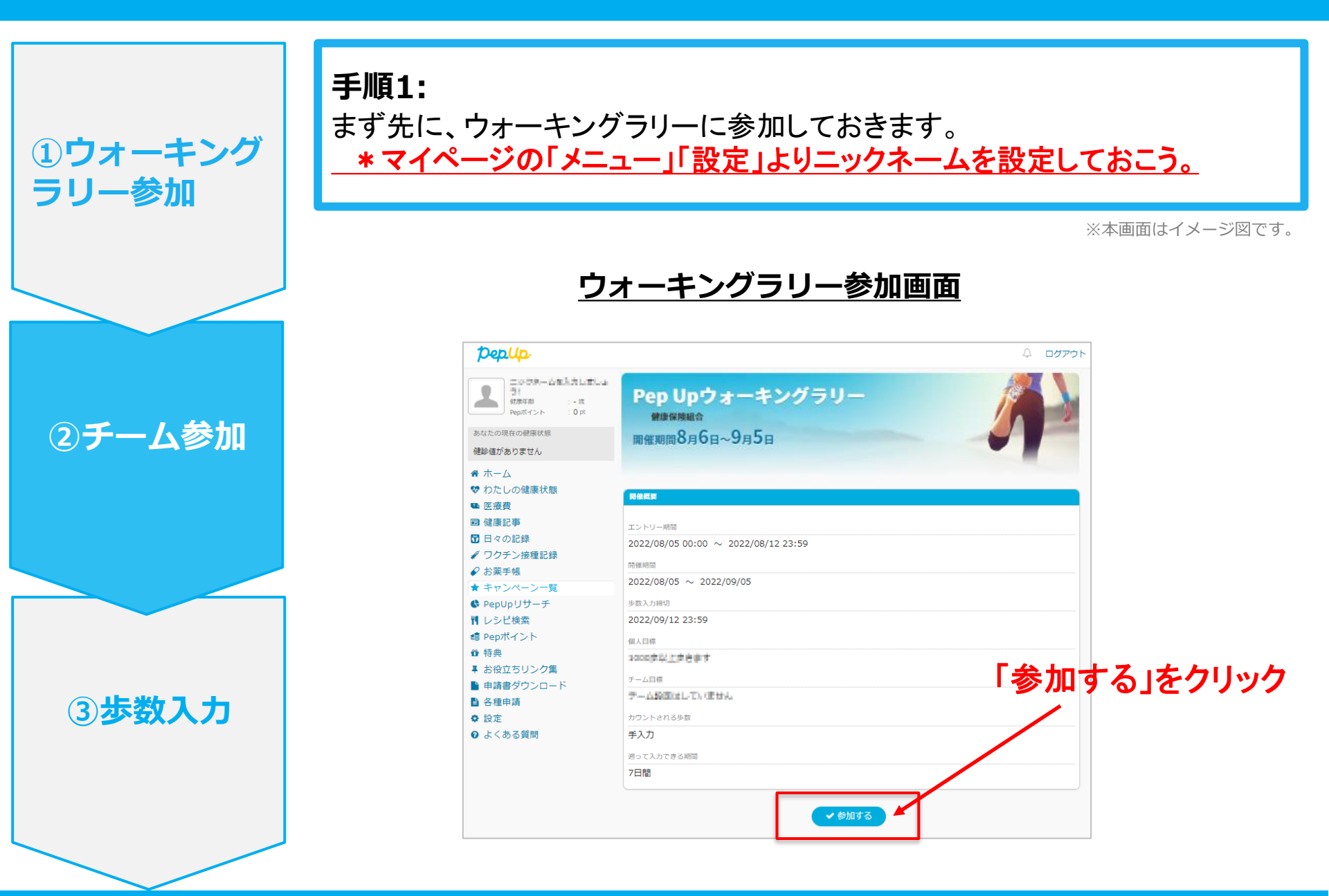

### 既存のチームから招待された場合 ※ 招待参加型

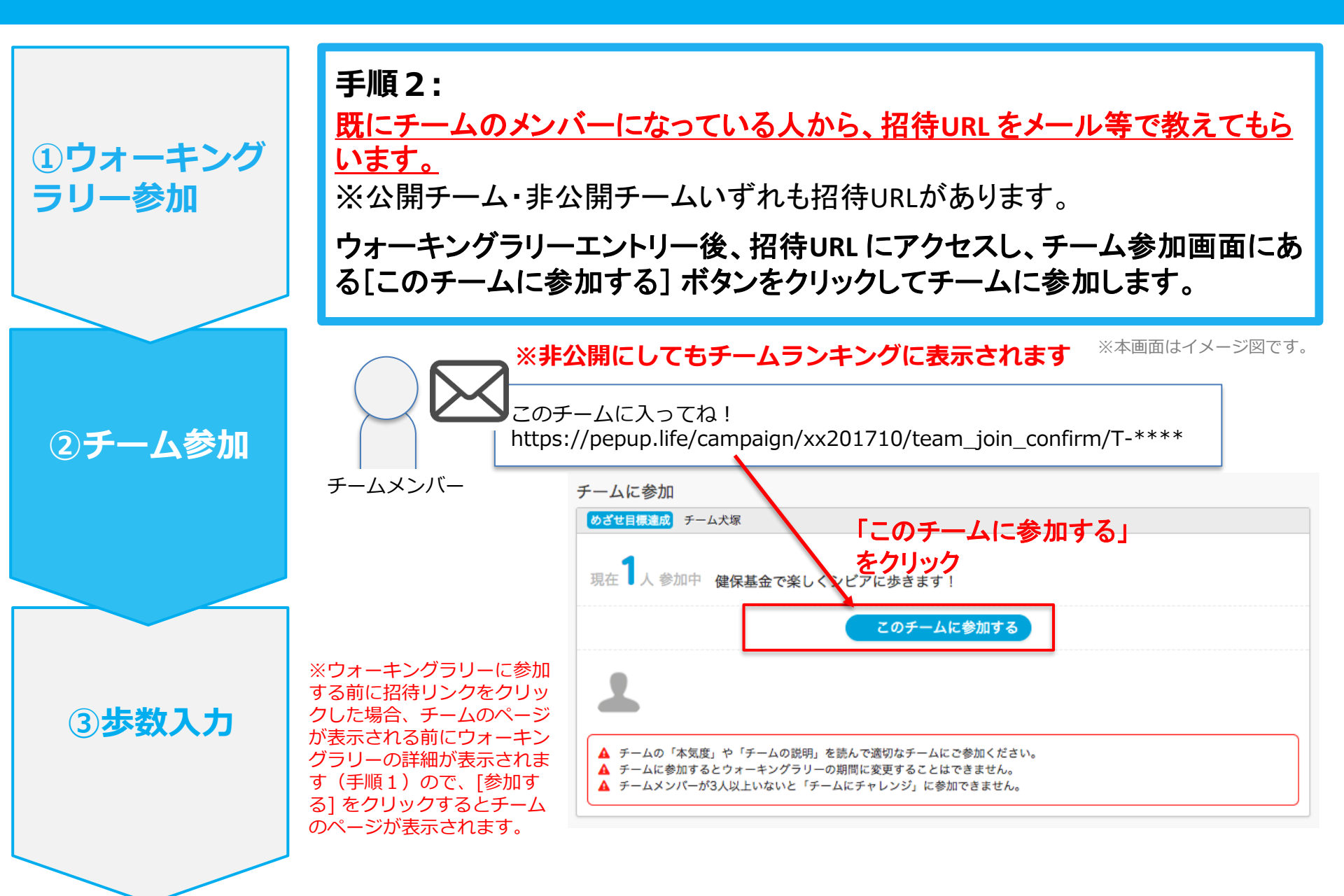

# 4 – 1. 歩数の入力 <手動で歩数を入力する場合>

Û

#### 手動で歩数を入力する場合

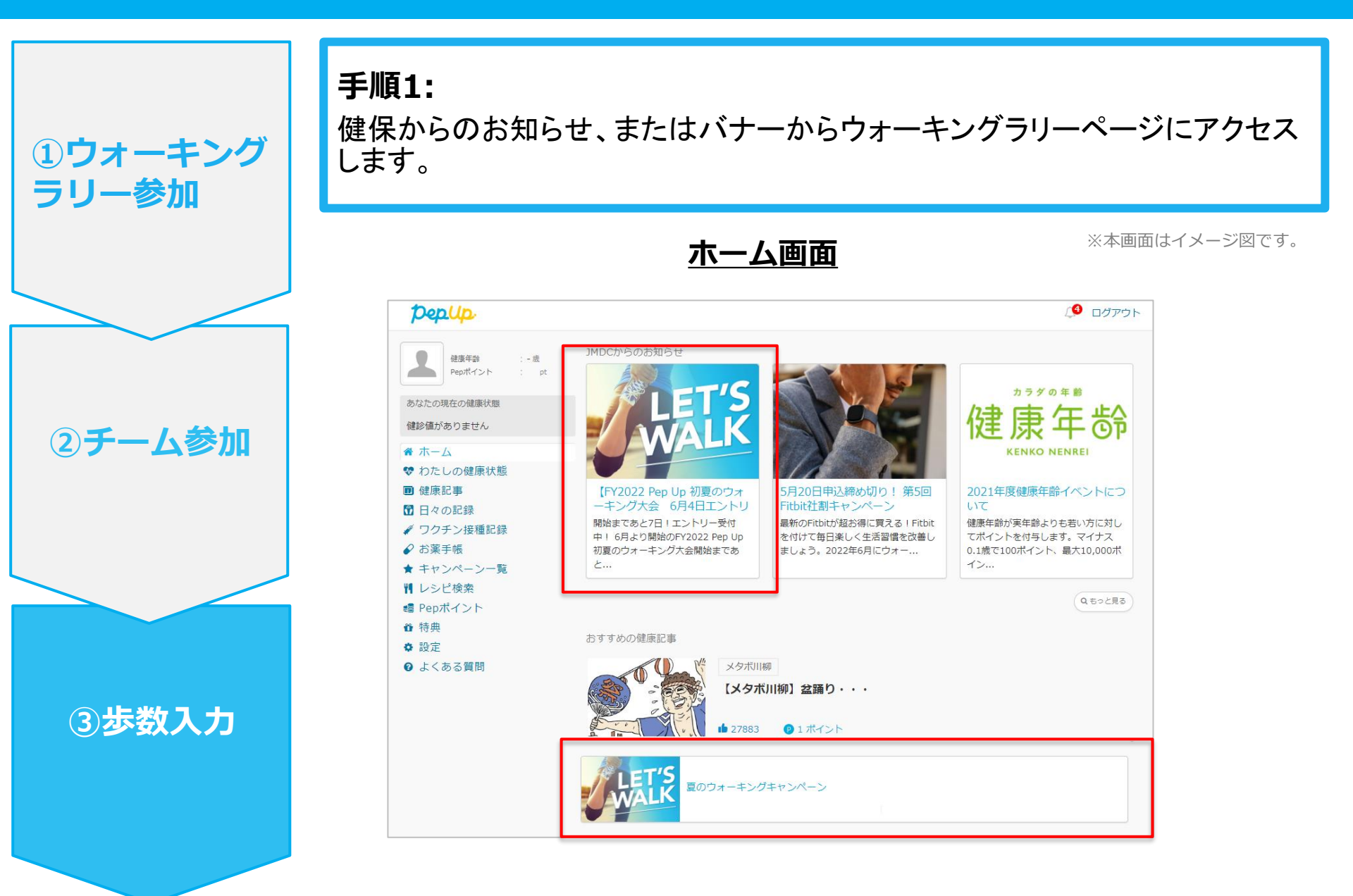

#### 手動で歩数を入力する場合

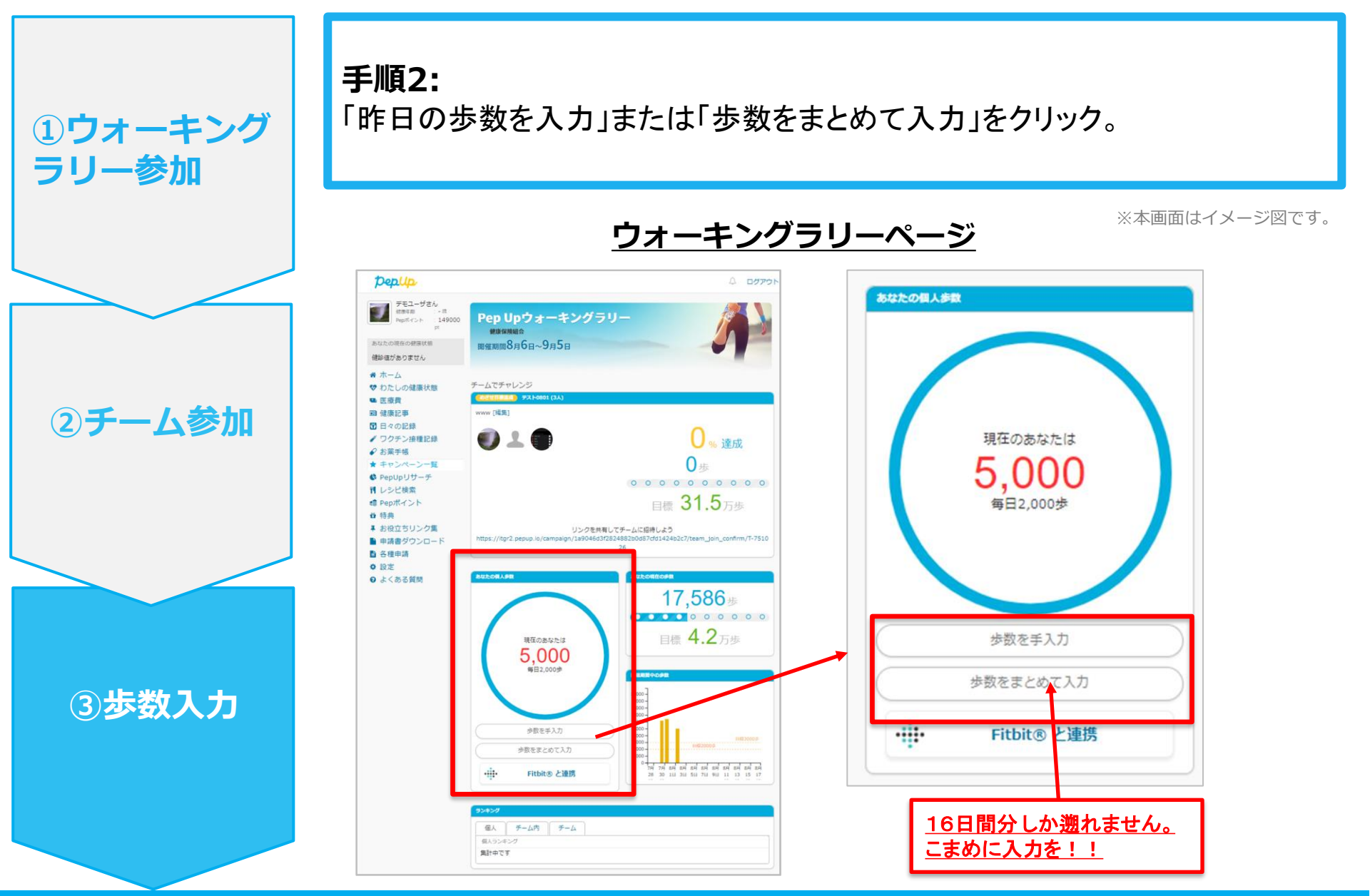

#### 手動で歩数を入力する場合

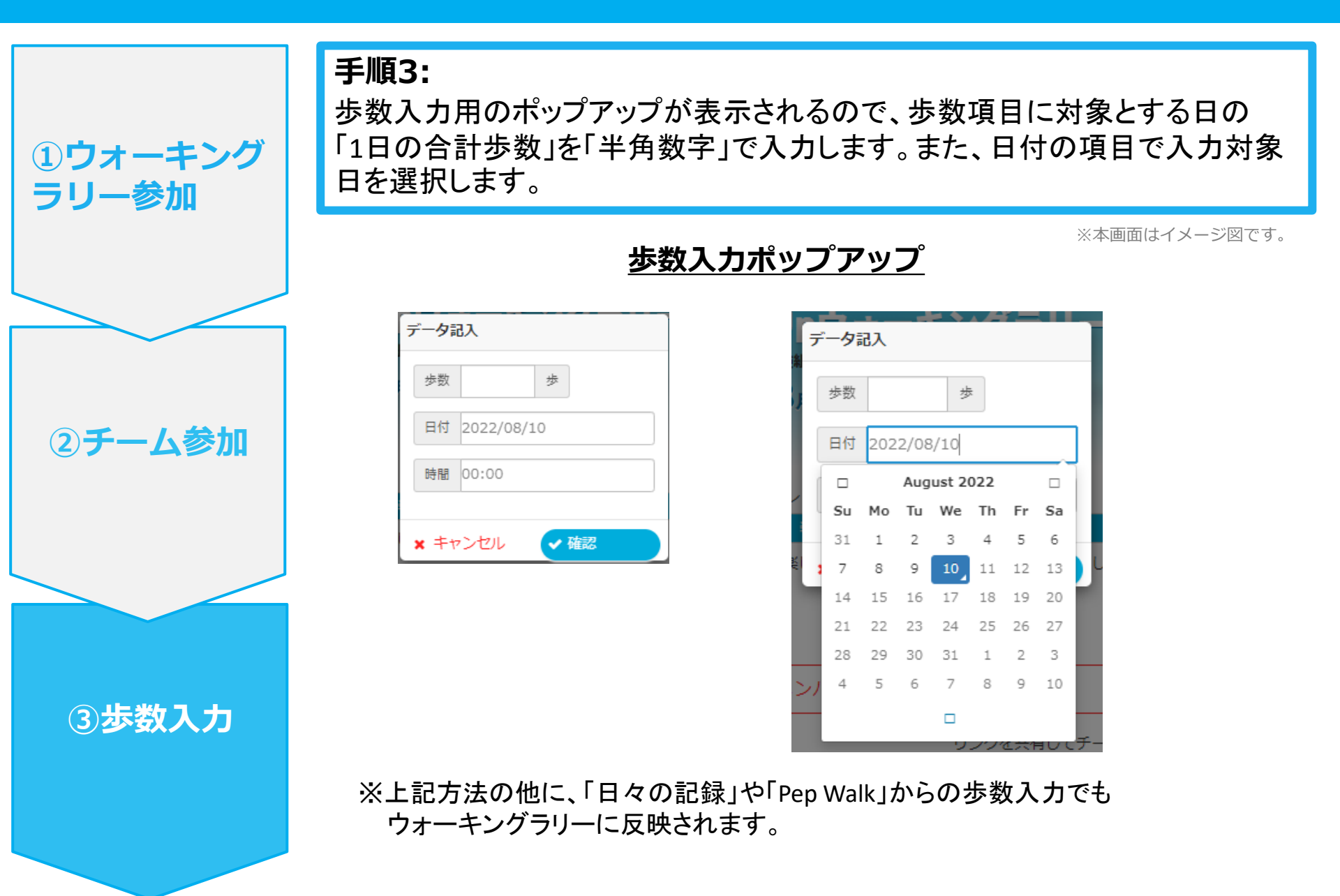

# 4 – 2 . 歩数の入力 <スマートフォンアプリで自動取得する場合>

Pep Up のアプリと連携すると、歩数を手入力しなくてもアプリを起動することで、 <u>iPhone の「ヘルスケア」や Android の「Google Fit」</u>に保存されている歩数データを 取得することができます。

Û

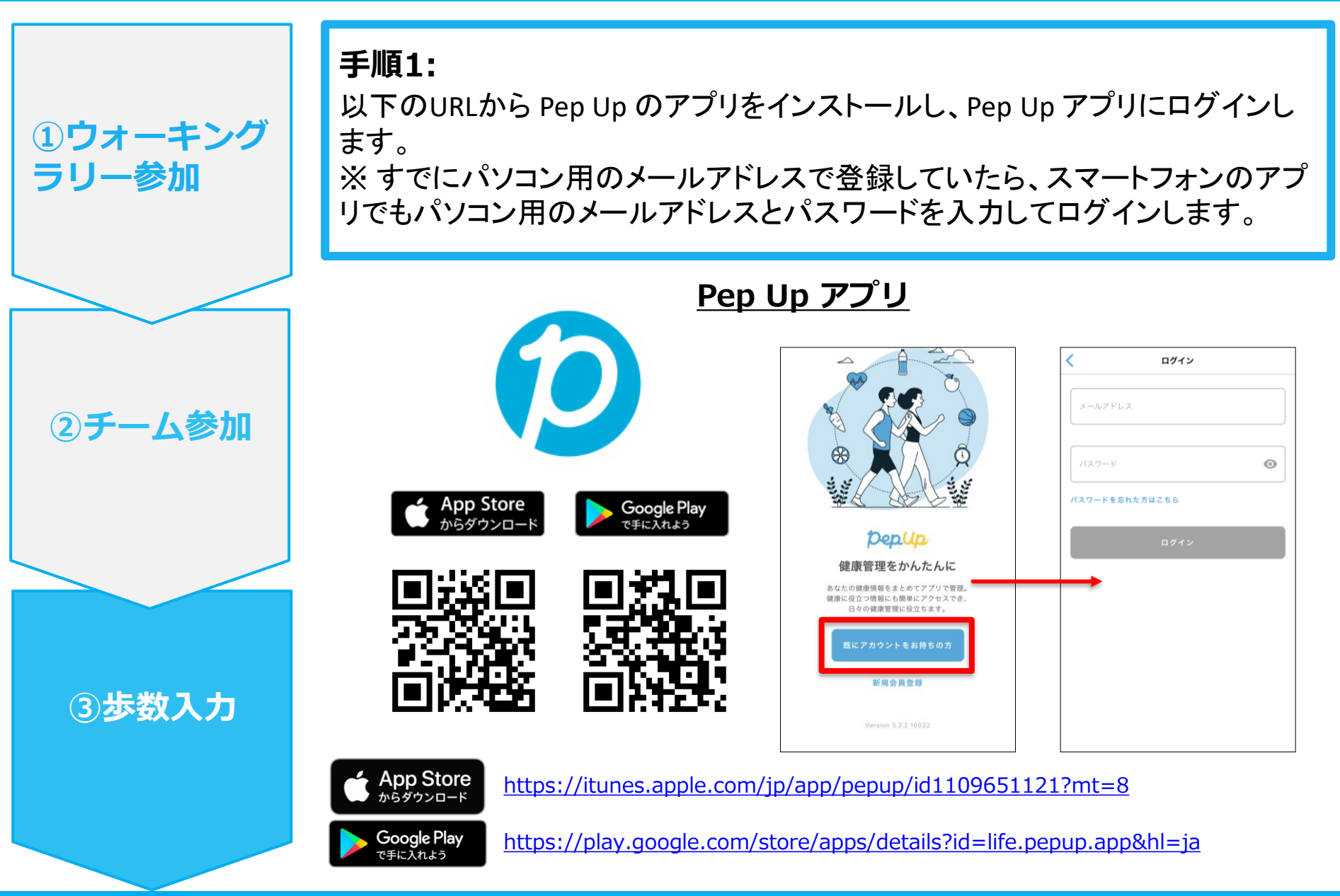

手順2:

①ウォーキング

②チーム参加

③步数入力

ラリー参加

iPhone(iOS) の場合: iPhone(iOS) ヘルスケアアプリと連携します。 連携したい項目を「ON」にします。 ※手順3に進みます。

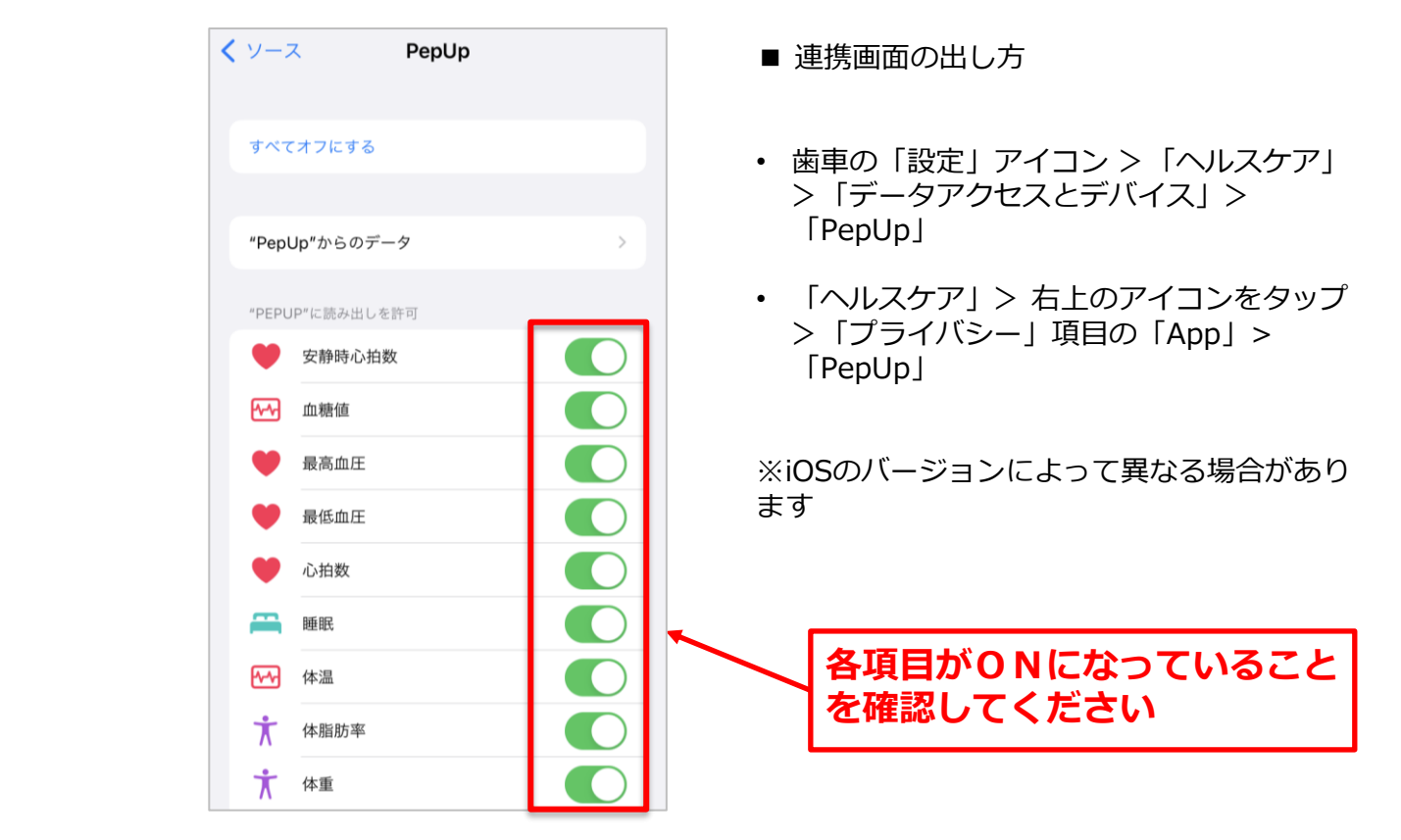

手順2-1:

①ウォーキング ラリー参加

②チーム参加

③步数入力

Androidの場合:Google Fit と連携します。 「Google Fit連携設定」をクリックします。 ※Google Fit アプリをインストールしていない場合は先にインストール後、 ログインして歩数データが入っていることを確認してください。

※本画面はイメージ図です。

| 17:17 🖬 🗃 🗙 🔸                                             | Ĭ                                                    | ⋧ ¥ఓ ∰ .⊪ 57% 💼  | 17:18 🖬 🖾 × 🔸 |                                          | @ ₩{ ∯  57% 着     |   | 17:18 🖾 🖾 × 🔹                                |                                 | 🙊 📲 🕼 대 57% 🛢            |
|-----------------------------------------------------------|------------------------------------------------------|------------------|---------------|------------------------------------------|-------------------|---|----------------------------------------------|---------------------------------|--------------------------|
|                                                           | PepUp                                                |                  | その他           |                                          |                   |   | 🗲 外部サー                                       | ビス連携                            |                          |
|                                                           | 会日期明                                                 |                  | アカウント設定       |                                          |                   |   | Fitbit連携設定                                   |                                 |                          |
| 192                                                       |                                                      |                  | 言語設定 (languag | ge)                                      |                   |   | Garmin連携設定                                   |                                 |                          |
| <b>アep.up</b> 保健指導                                        |                                                      |                  | お知らせ設定        |                                          |                   | - | Google Fit連携設                                | 定                               |                          |
| 「無料」                                                      | あなたは<br>保健指導<br>対象者                                  |                  | 外部サービス連携      |                                          |                   |   |                                              |                                 |                          |
| 12週間のプログラム                                                | 1 1 1 1                                              |                  | 各種申請          |                                          |                   |   | 【Fitbit連携時の利用規<br>当社は、お客様により調<br>ビスを通じて取得したま | 約の特則】<br>[携されたデバイス<br>S客様の個人データ | からのデータと本サー<br>を組み合わせ、その居 |
| オンライン予約で簡単ス                                               | スタート )                                               | スリスト             | レシピ           |                                          |                   |   | 名化又は統計分析を行い<br>し、又は第三者へ提供す                   | ヽ、その匿名加工情<br>□ることがあります          | 報又は統計情報を利用<br>。          |
|                                                           | ウ<br>始                                               | ォーキングラリー:<br>です! | お役立ちリンク集      |                                          |                   |   |                                              |                                 |                          |
| おすすめの健康記事                                                 | la di                                                | もっとみる            | お問い合わせ        |                                          |                   |   |                                              |                                 |                          |
|                                                           | 認知の歪みの直し方   「責められて<br>いる」という感覚を改善するために<br>• 1 cotree |                  |               | ライセンス<br>Version 3.3.1 10019             |                   |   |                                              |                                 |                          |
|                                                           | × タボ川柳】春う                                            | JMDC             |               |                                          |                   |   |                                              |                                 |                          |
| <ul> <li>         ・・・・・・・・・・・・・・・・・・・・・・・・・・・・・</li></ul> | 山 ゼ<br>日々の記録 キャン                                     | ◇ ●●●<br>ベーン その他 |               | <ul> <li>品</li> <li>日々の記録 キャン</li> </ul> | ☆ •••<br>ノペーン その他 |   |                                              |                                 |                          |
| III                                                       | 0                                                    | <                | III           | 0                                        | <                 |   | 111                                          | 0                               | <                        |

手順2-2:

Androidの場合: アカウントが複数ある場合は、Google Fit で歩数が確認できる連携したい アカウントを選択します。

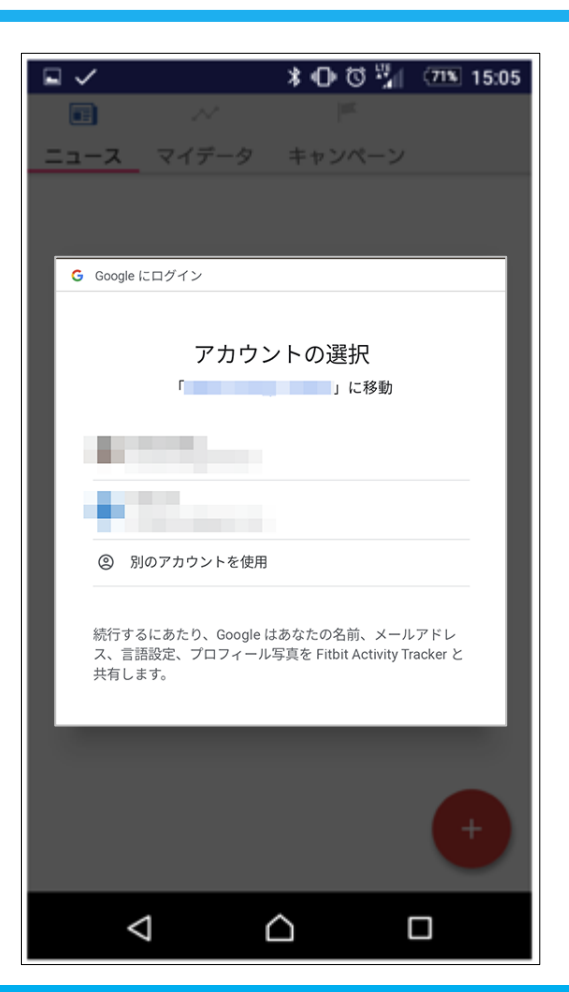

※本画面はイメージ図です。

③步数入力

①ウォーキング

②チーム参加

ラリー参加

手順2-3:

①ウォーキング

②チーム参加

③步数入力

ラリー参加

Androidの場合: 端末ポリシーの適用画面になります。

※本画面はイメージ図です。

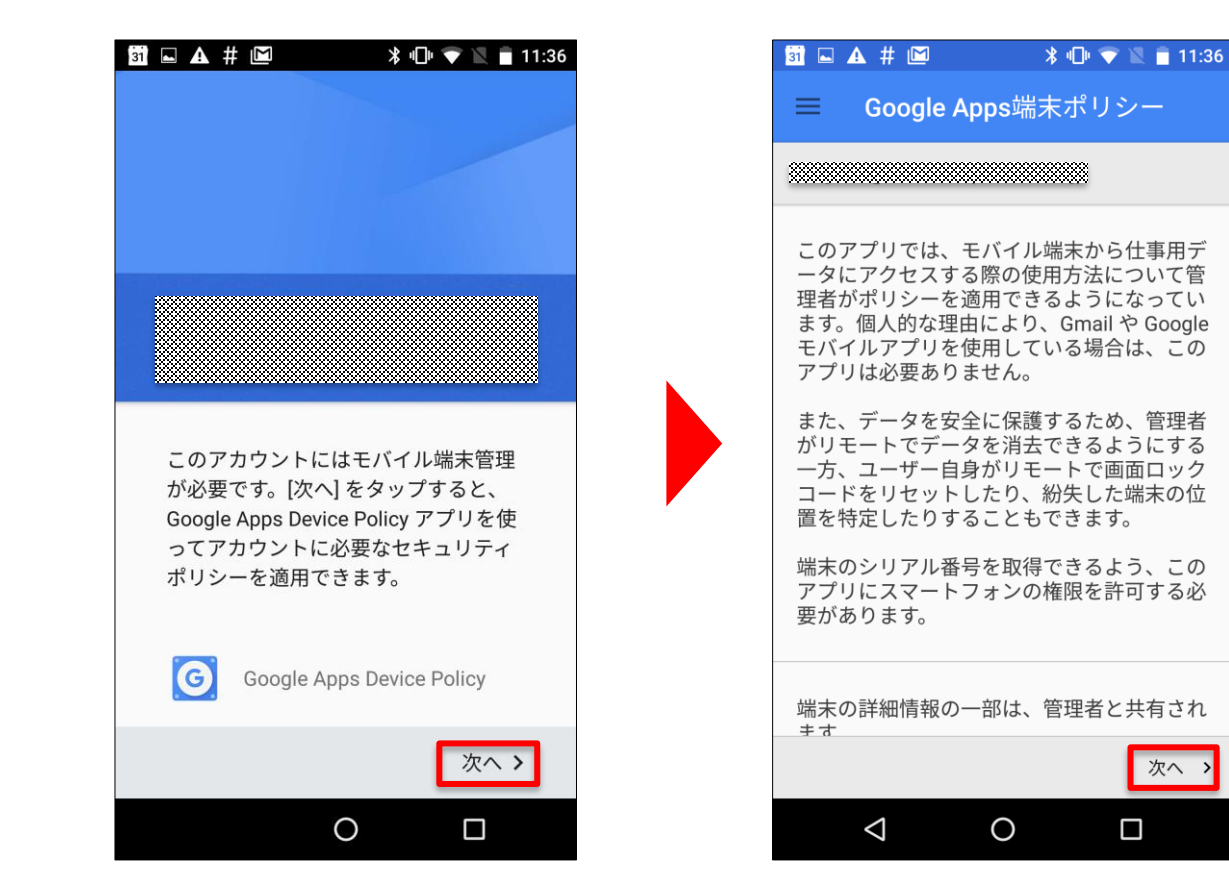

手順2-4:

**①ウォーキング** 

②チーム参加

③步数入力

ラリー参加

Androidの場合: 端末ポリシーの適用画面になります。

※本画面はイメージ図です。

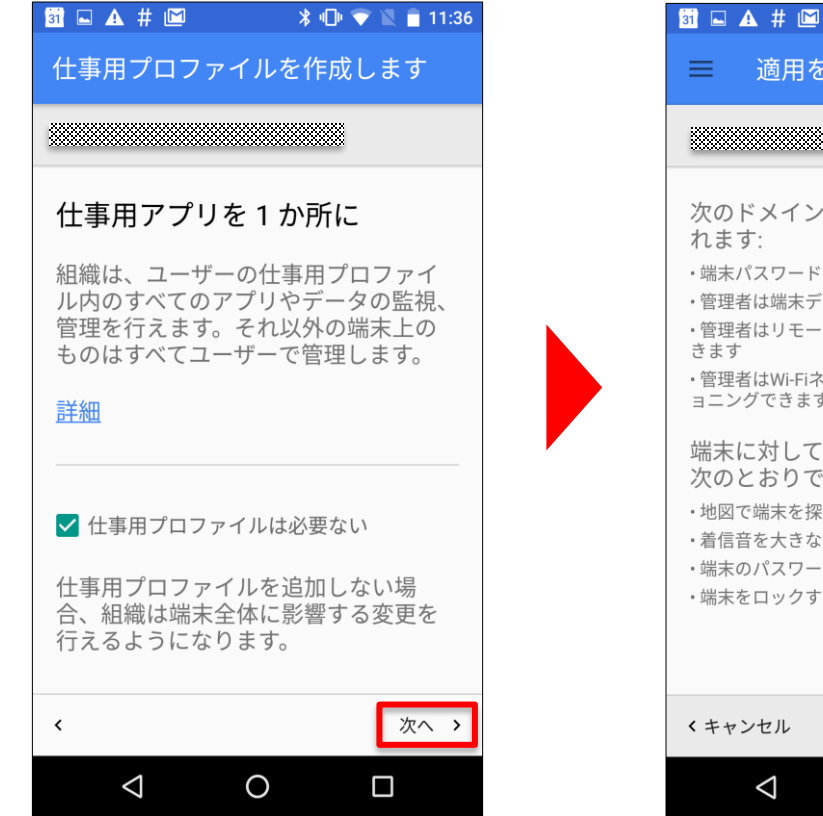

՝ ≵ 🕕 💎 🖹 🛑 11:36 適用を確定 次のドメインポリシーの設定が適用さ ・端末パスワードを設定する必要があります ・管理者は端末データをリモートで消去できます ・管理者はリモートで端末からアカウントを消去で ・管理者はWi-Fiネットワークをリモートでプロビジ ョニングできます 端末に対してリモートで行える操作は 次のとおりです: ・地図で端末を探す 着信音を大きな音で鳴らす ・端末のパスワード/PINをリセットする ・端末をロックする 適用 > 0 

手順2-5:

①ウォーキング

②チーム参加

③步数入力

ラリー参加

Androidの場合: 適用されるとステータス画面になります。

※本画面はイメージ図です。

| 31 🛋 . | 🗚 # 🖾                                   | *                             | ••• 💎 🕱 i                | 11:37 |
|--------|-----------------------------------------|-------------------------------|--------------------------|-------|
| =      | ステータ                                    | ス                             |                          |       |
| *****  |                                         |                               | ***                      |       |
|        | 端末は<br>によって管<br>管理者は端<br>リモートて<br>行うことか | 理されて<br>末ポリシ<br>での端末テ<br>できます | います<br>~の設定<br>~夕消去<br>。 | やを    |
| Ą      | 同期<br>11:36に正<br>ました。<br>今すぐ            | 常にサーク                         | ベーと同其                    | 月し    |
|        |                                         |                               | 次                        | ~ >   |
|        | $\triangleleft$                         | 0                             |                          |       |

Copyright © Japan Medical Data Center Co. Ltd., 2018. All rights

手順2-6:

①ウォーキング

②チーム参加

③步数入力

ラリー参加

Androidの場合: Pep Upによる権限リクエストを許可します。

※本画面はイメージ図です。

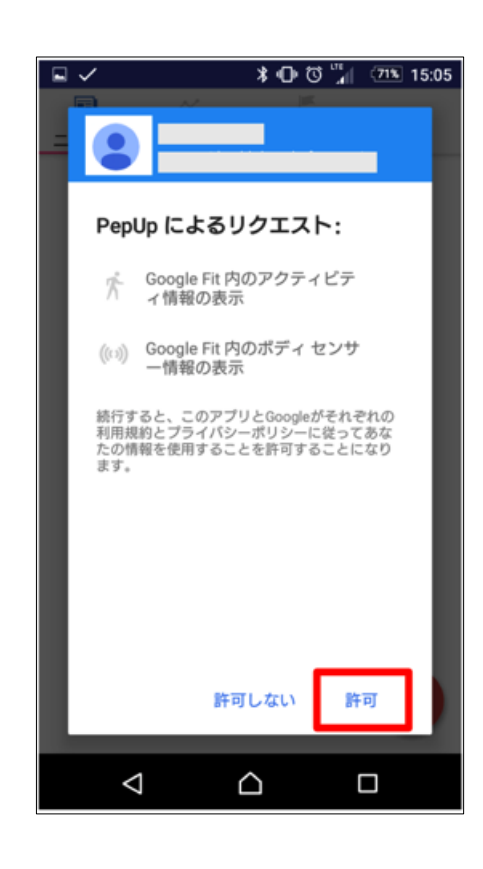

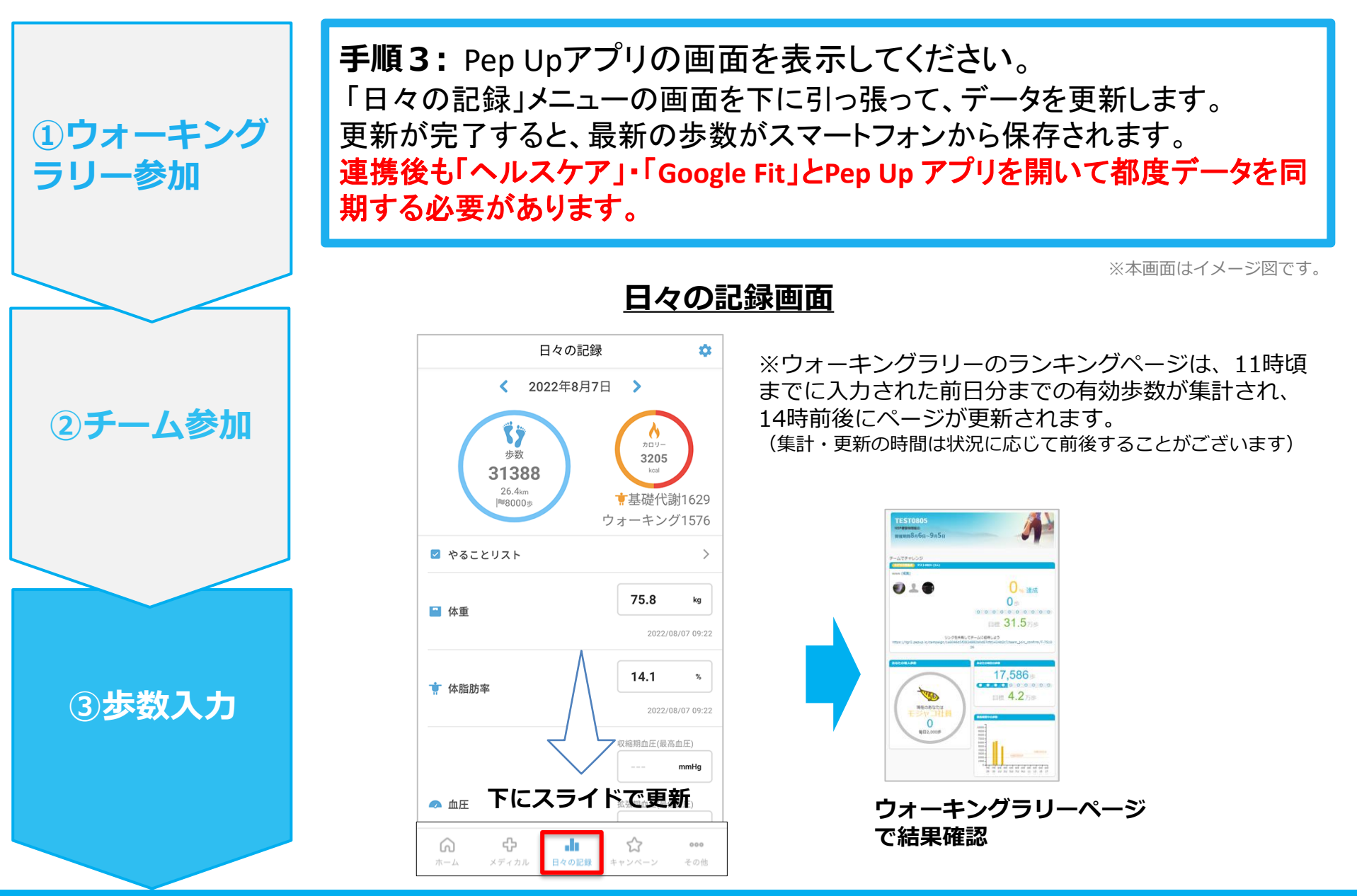

# 4 – 3. 歩数の入力 <Fitbitで自動取得する場合>

FitbitとPep Up を連携させると、歩数を手入力しなくてもアプリを起動することで Fitbitで集計された歩数を取得することができます

Û

#### 対象者:Fitbitで歩数・睡眠時間・心拍数(安静時平均)・体重を連携する方

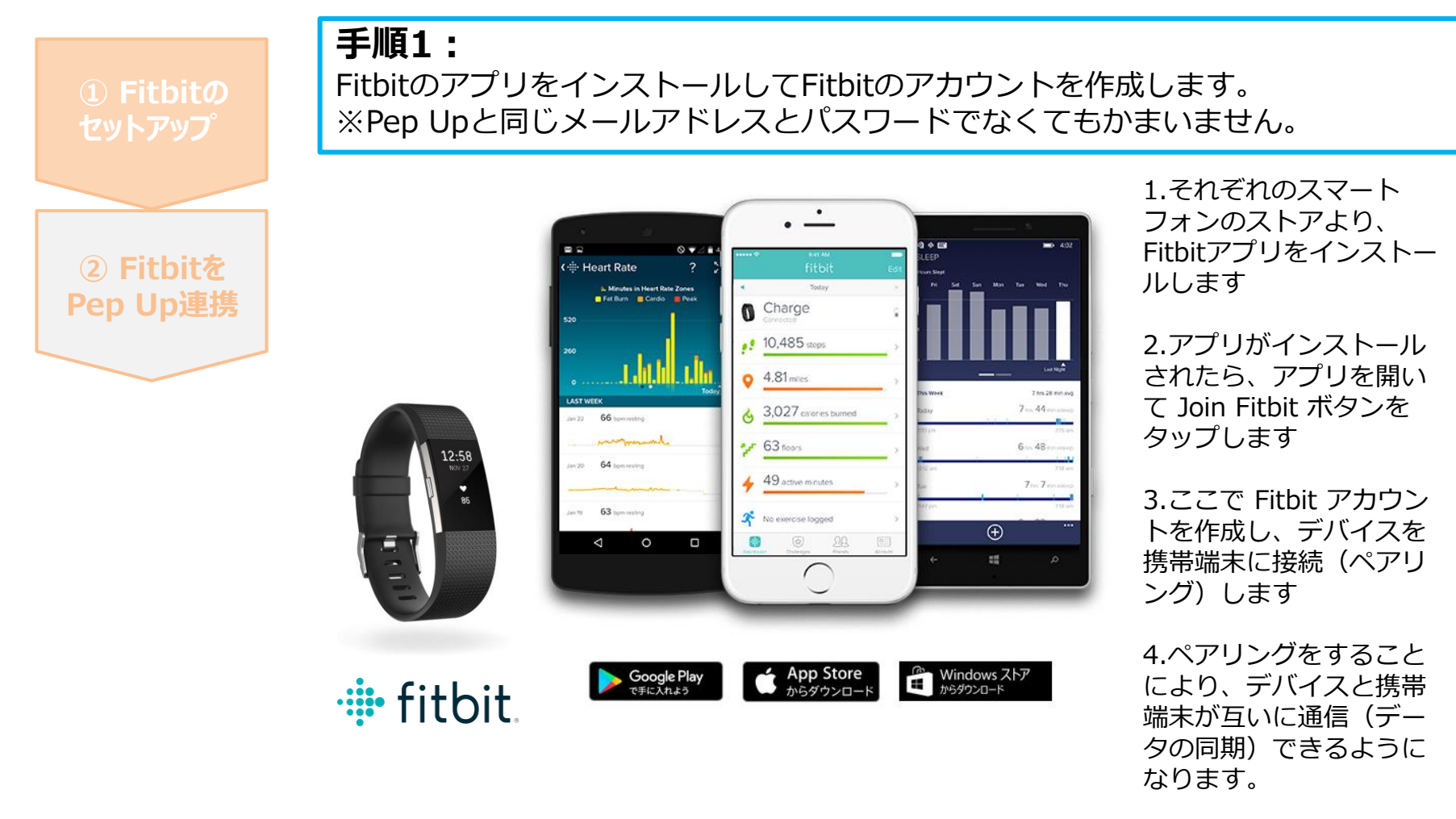

※Fitbit アプリとFitbitの連携に関するお問い合わせはFitbitサポートにお問い合わせください。

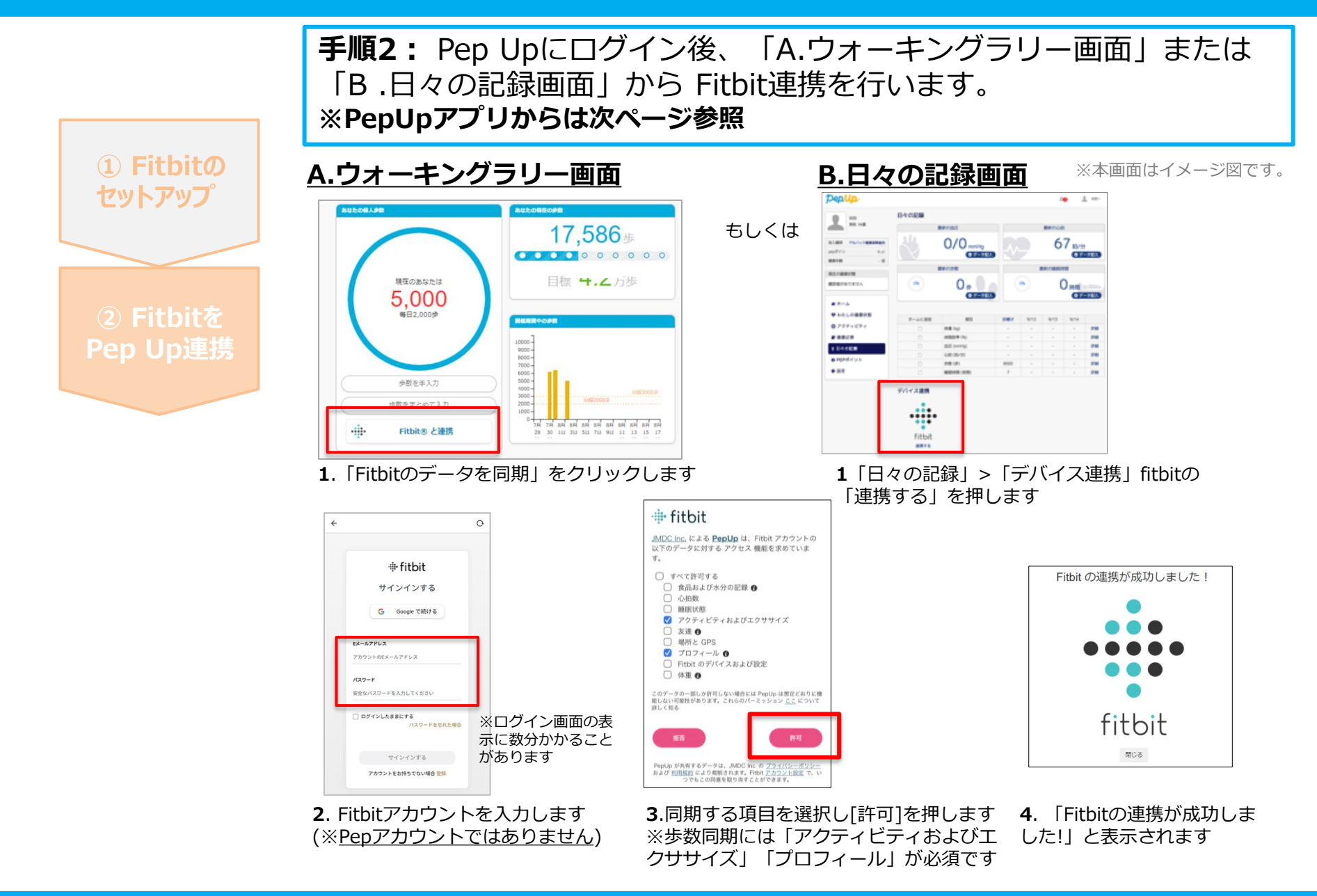

#### 手順2: Pep UpアプリからFitbitを連携することも可能です。

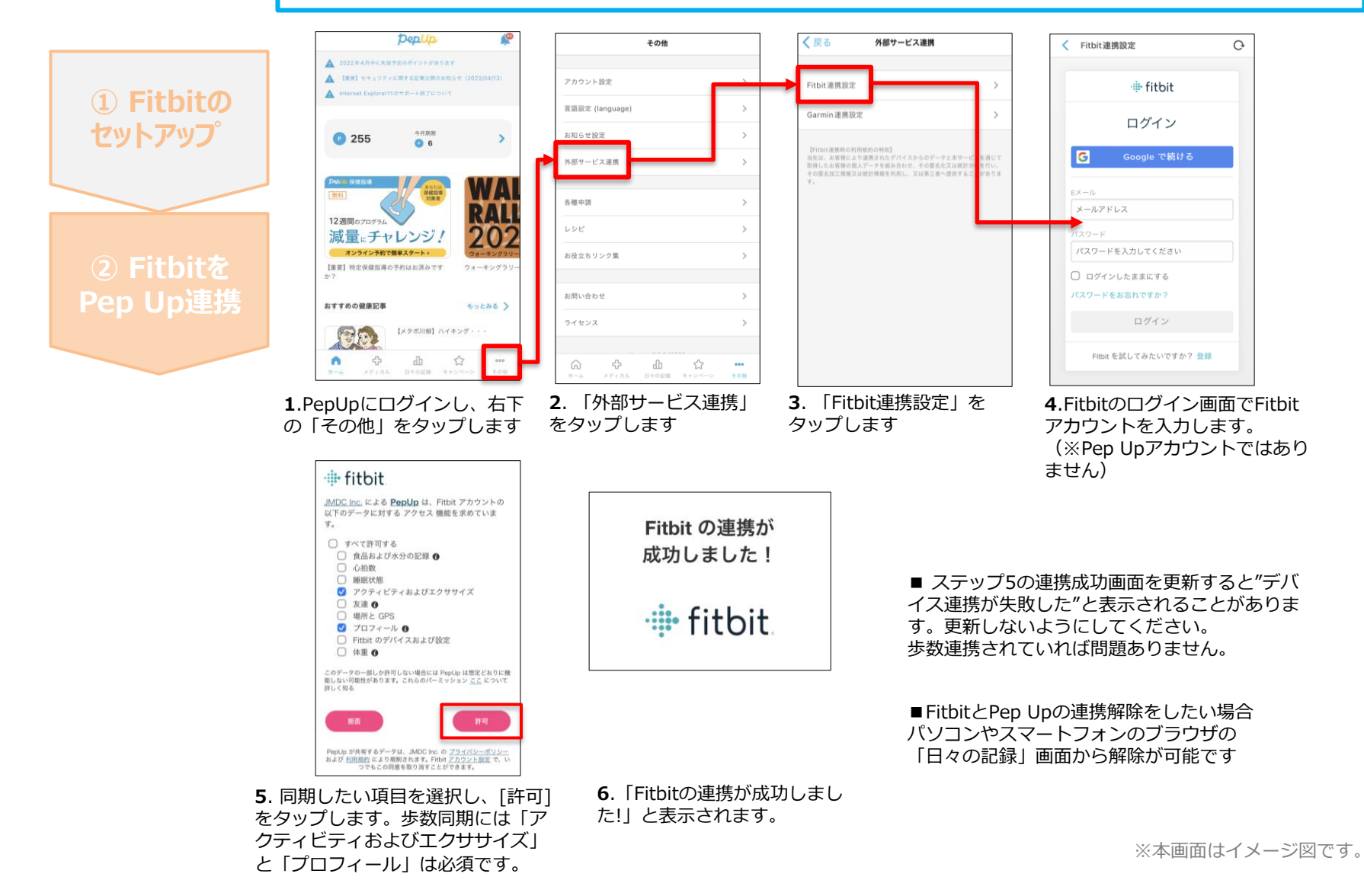

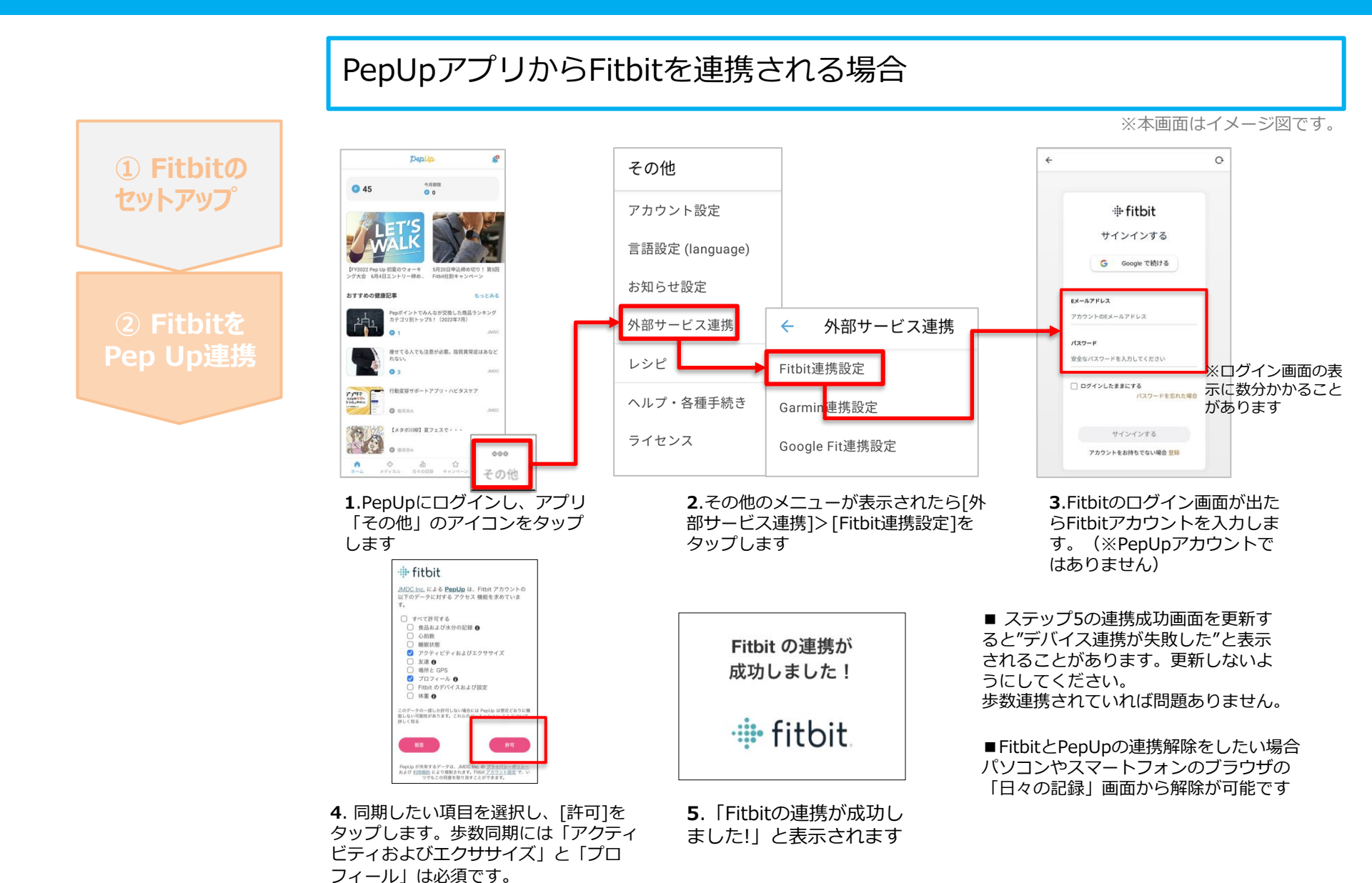

手順3:都度、Fitbitアプリを起動しFitbitデータをPep Upに取り込みます。 連携は一度していただければ問題ございませんが、 1 Fitbito 都度 Fitbitアプリ を起動し、Fitbit(ウェアラブル端末)の歩数が取り込まれない セットアップ と Pep Up には同期(反映)しません。 Ċ. ø 日々の記録 fitbit < 今日 編集 2022年4月19日 37 歩数 2,306 2306 ■ FitbitアプリとPep Up 1.6km 9000 # を強制的に同期させたい **前** 基礎代謝 1041 ★ ウォーキング62 場合 0 2 🔽 やることリスト > パソコンやスマートフォ 1.52 1,224 58 ソーン 時間 (分) カロリー ンのブラウザから「日々 kg の記録|> 12:58 「設定」>「デバイス連 安らかな睡眠のため 携 | Fitbitの 「同期 | を の習慣 押します。 % 👕 体脂肪率 0 ⊟ 歩数の画面を更新すると 17:00後の昼寝をカット ф 47 5 000 最新データになります。 • 0 ۲ 日々の記録 キャンペーン その他 ダッシュボード ディスカバリー コミュニティ 更新には数分かかること があります。 2.Fitbitアプリにデータが取り込

1.Fitbitアプリを起動すると、 ウェアラブル端末のFitbitで記録 されたデータがFitbitアプリに取 り込まれます。更新には数分かか ることがあります。

※本画面はイメージ図です。

まれると約1時間ほどでPep Up

にもデータが同期されます

# 4 – 3. 歩数の入力 <Garminで自動取得する場合>

Garmin と Pep Up を連携させると、歩数を手入力しなくてもアプリを起動することで Garmin で集計された歩数を取得することができます

Û

#### 対象者:Garminで歩数・睡眠時間・心拍数(安静時平均)・体重を連携する方

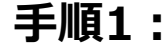

アプリ「Garmin Connect」をインストールしてアカウントを作成します。 ※GarminのアカウントとPep Upアカウントは同じメールアドレスとパスワードで なくてもかまいません。

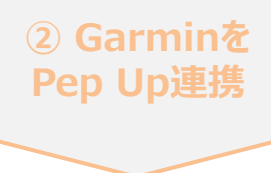

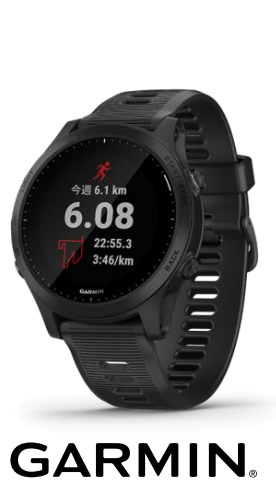

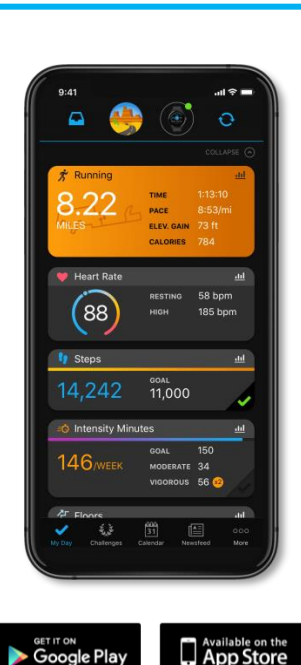

それぞれのスマートフォンのス トアより、Garminアプリ 「Garmin Connect」をインス トールします。

アプリがインストールされたら、 アプリを開いてアカウントを作 成し、Bluetooth接続でデバイ スと携帯端末を接続(ペアリン グ)します。

ペアリングをすることにより、 デバイスと携帯端末が互いに通 信(データの同期)できるよう になります。

※GarminアプリとGarminの連携に関するお問い合わせはGarminサポートにお問い合わせください

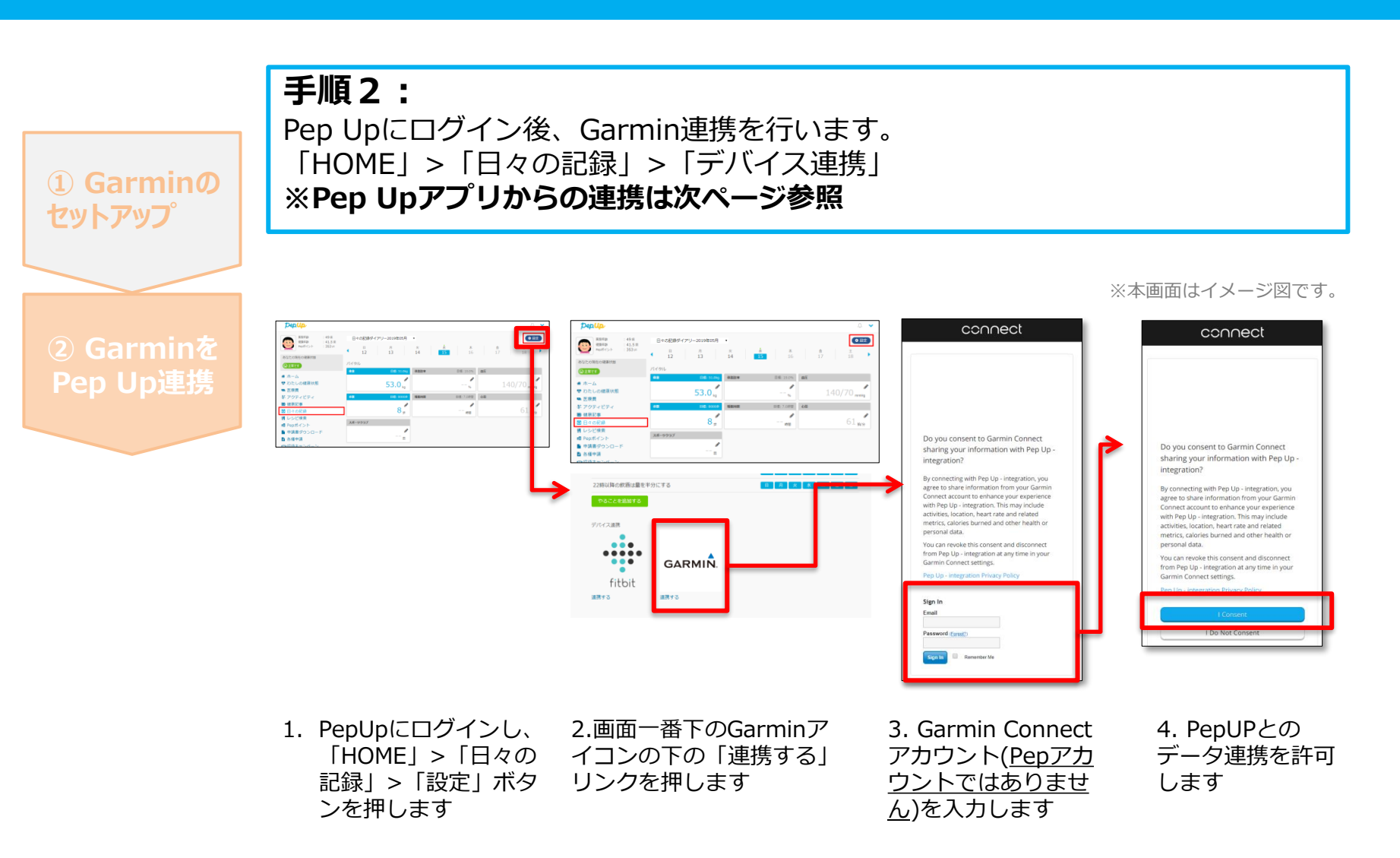

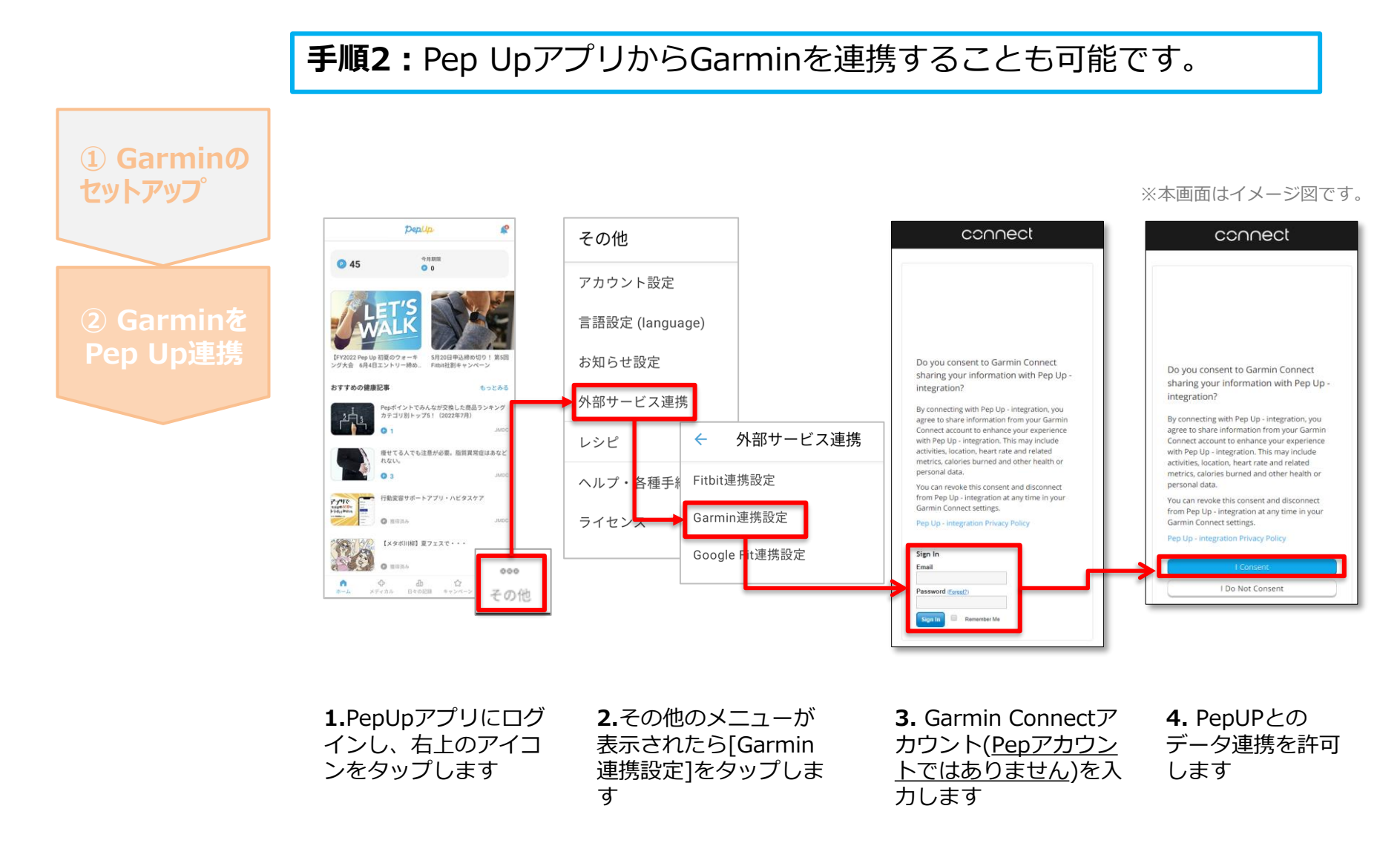

■GarminとPepUpの連携解除をしたい場合 パソコンやスマートフォンのブラウザの「日々の記録」画面から解除が可能です

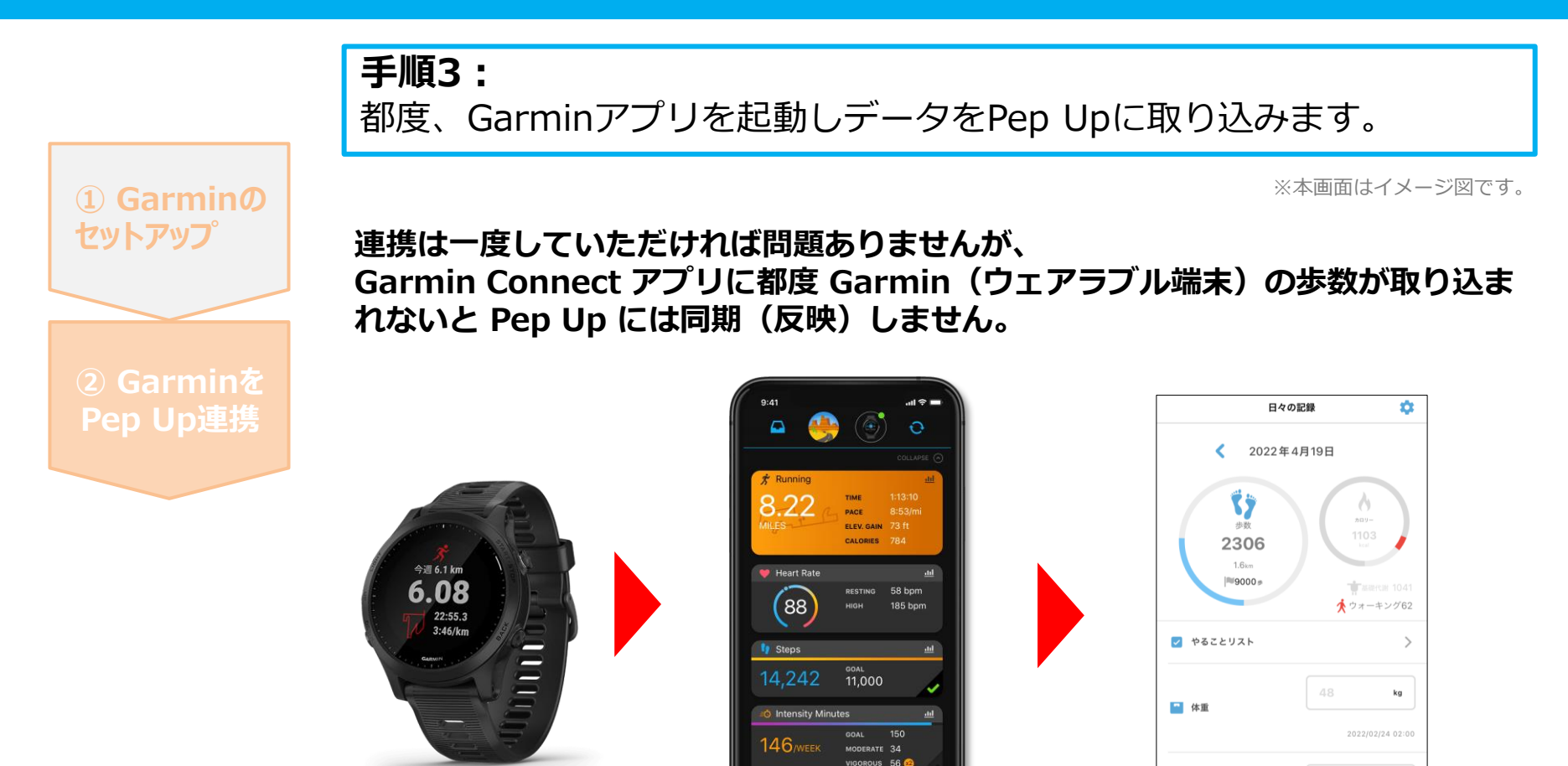

1.Garmin Connectアプリを 起動し、ウェアラブル端末と 同期し、歩数を取り込みます。 2. Garmin Connectアプリで同期 すると、Pep Upに反映します。反 映に時間がかかる場合もあります。

de, 日々の記録 キャンペーン

👕 体脂肪率 6

÷

※本画面はイメージ図です。

%

☆

#### Fitbitに関するお問い合わせ

Fitbitアプリの使い方、Fitbitアプリに歩数が同期しない 場合などは、Fitbitサポート窓口へお問い合わせください。

[サポートに連絡] https://myhelp.fitbit.com/s/support?language=ja

#### Garminに関するお問い合わせ

Garmin Connect アプリの使い方、Garmin Connectに歩数が同期しない場合などは、Garminにお問い合わせください。

[各種お問い合わせ先] https://www.garmin.co.jp/company/contact/

#### Pep Upに関するお問い合わせ

#### 「よくある質問」を読んでも解決しない場合は、 Pep Up ログイン後の左メニュー「よくある質問」よりお問い合わせください。

| テストユーザー           | 0                                                                                                    |
|-------------------|----------------------------------------------------------------------------------------------------|
| Pep#-r≥ト : 114 pt |                                                                                                    |
| あなたの現在の健康状態       | in the second                                                                                                    |
|                   |                                                                                                    |
| ★ ホーム ♥ わたしの健康状態  |                                                                                                    |
| 回 健康記事            |                                                                                                    |
| 1 日々の記録           | and the second second sec |
| ✔ ワクチン接種記録        | - udobrio againe                                                                                                    |
| ✔ お薬手帳            | ビックアップ記事                                                                                                    |
| ★ キャンペーン一覧        | Nepugl 本人機能用コードを形式、もしく以不明 [Nepug] パスワードが不够な構成はどうすればい                                                                                                    |
| ♥ PepUpリサーチ       |                                                                                                    |
| 判 レシピ検索           | August MetraeMXTC (S21)                                                                                                    |
| e意 Pepポイント        |                                                                                                    |
| <b>御</b> 特典       | よくある運動で解決しなかった場合は、影響い合わせフォームより活動い合わせください。                                                                                                    |
| ■ お役立ちリンク集        |                                                                                                    |
| ● 申請書タワンロート       |                                                                                                    |
|                   |                                                                                                    |
| ◆ 招待+ヤンペーン        |                                                                                                    |
| ❷ よくある質問          |                                                                                                    |

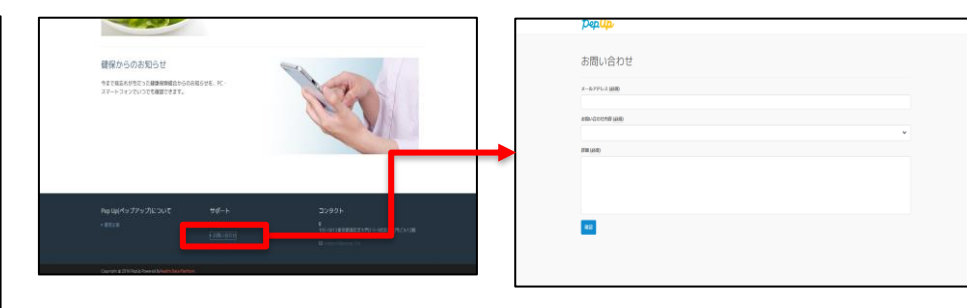

ログインできない場合は、Pep Upトップページ下部よりお問い合わせください。

[Pep Up お問い合わせフォーム] https://pepup.life/inquiry

※本画面はイメージ図です。

# 5. よくある質問

Û

#### よくある質問 ①

#### 日付に関して

| 項目                          | 説明                                                                            |
|-----------------------------|-------------------------------------------------------------------------------|
| <b>エントリー期間</b><br>(開始日・終了日) | ウォーキングラリーへ参加登録ができる受付期間です。<br>この期間中に、エントリーやチームへの参加や移動、新規チームの作成が<br>できる期間となります。 |
| <b>開催期間</b><br>(開始日・終了日)    | ウォーキングラリーの開催期間です。<br>この期間中の歩数が採用されます。<br>また手入力ができるルールの場合、歩数入力締切日が設定されています。    |
| 步数入力締切日                     | ウォーキングラリー終了後、手入力ルールが設けられている場合などは、<br>受け付ける期日が設定されています。                        |

#### よくある質問 ②

チームに関して

| 項目                           | 説明                                                                                         |
|------------------------------|--------------------------------------------------------------------------------------------|
| 複数チームの参加は可能です<br>か?          | 参加できるチームは1つのみとなります。<br>複数のチーム参加は仕組み上できません。                                                 |
| リーダーはチームから抜ける<br>ことができる?     | エントリー期間内であれば抜けることができます。<br>その場合、リーダーの次に入った方にリーダーが引き継がれます。<br>リーダーは、チーム名称とチーム説明文の編集権限を持ちます。 |
| リーダーは自分の作ったチー<br>ムを削除できますか?  | チーム員がすべて抜けるカタチでチームを削除してください。                                                               |
| リーダーは変更できますか?                | リーダー変更はできます。<br>その場合、リーダーの次に入った方にリーダーが引き継がれます。<br>また、一度抜けた元リーダーは再びチームに入ることができます。           |
| チーム名は変更可能?                   | 変更可能です。<br>チームリーダーの方が変更(編集権限)できるようになっています。                                                 |
| チーム成立条件の人数に達し<br>ない場合はどうなるか? | チームポイント獲得対象にはなりません。(個人参加者となります)<br>チームとして各メンバーの画面に表示はされます。<br>チームランキングには載りません。             |

#### よくある質問 ③

#### その他

| 項目                                              | 説明                                 |
|-------------------------------------------------|------------------------------------|
| ウォーキングラリー開催中に                                   | 資格喪失後90日間は、通常と同じくウォーキングラリーに参加できます。 |
| 参加者が資格喪失したらどう                                   | その後、ホーム画面よりウォーキングラリーのバナー&健保からのお知ら  |
| なるか?                                            | せなどが非表示となります。                      |
| 資格喪失者へのポイント付与                                   | ポイント付与時に健保組合の資格を喪失している方は、目標を達成してい  |
| はどうなるか?                                         | てもポイント付与されません。                     |
| ウォーキングラリー期間中、<br>怪我で歩けなくなった。チー<br>ムを抜けることはできるか? | ウォーキングラリー開始後は参加を取り消すことが原則できません。    |

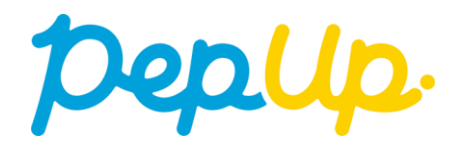